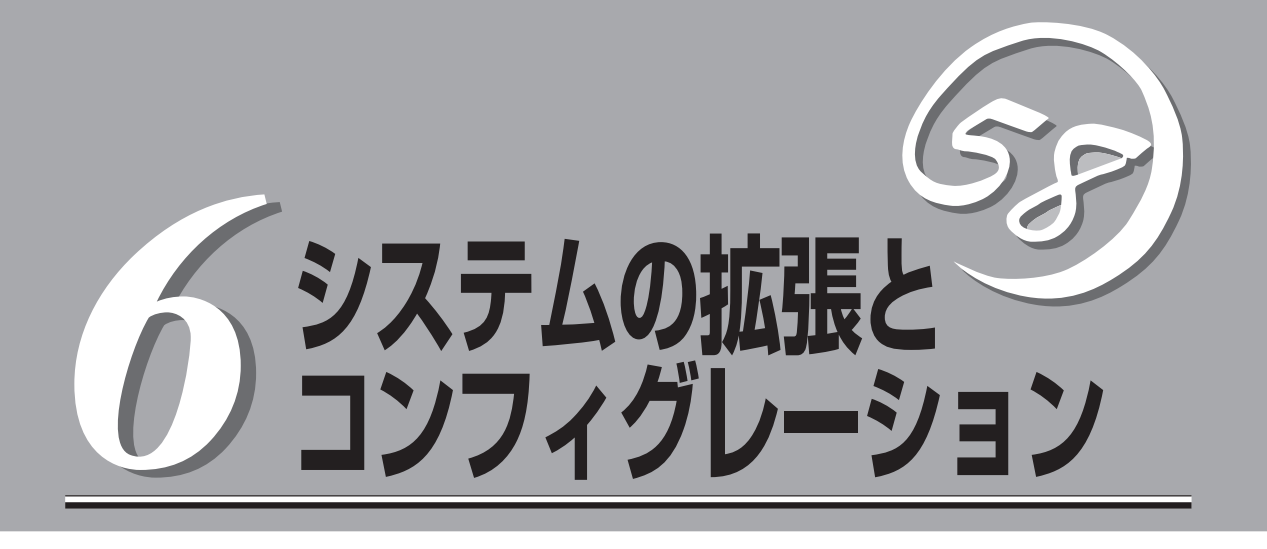

本装置がサポートしている内蔵タイプのオプションデバイスの増設方法やシステムが提供する各種機能の 設定方法について説明します。

| 内蔵オプションの取り付け(→114ページ)           | .内蔵オプションの取り付け・取り外し方法を説明<br>しています。         |
|---------------------------------|-------------------------------------------|
| システムBIOSのセットアップ(SETUP)(→136ページ) | 専用のユーティリティを使ったBIOSの設定方法<br>について説明しています。   |
| リセットとクリア(→163ページ)               | .リセットする方法と内部メモリ(CMOS)のクリア<br>方法について説明します。 |
| 割り込みライン(→166ページ)                | .割り込み設定について説明しています。                       |

# 内蔵オプションの取り付け

本体に取り付けられるオプションの取り付け方法および注意事項について記載しています。

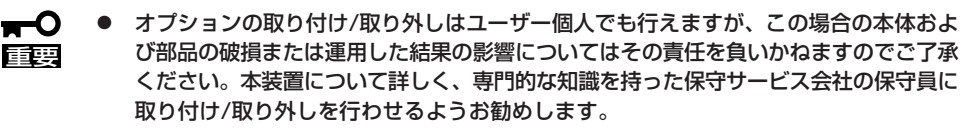

オプションおよびケーブルは弊社が指定する部品を使用してください。指定以外の部品を取り付けた結果起きた装置の誤動作または故障・破損についての修理は有料となります。

# 安全上の注意

安全に正しくオプションの取り付け/取り外しをするために次の注意事項を必ず守ってくだ さい。

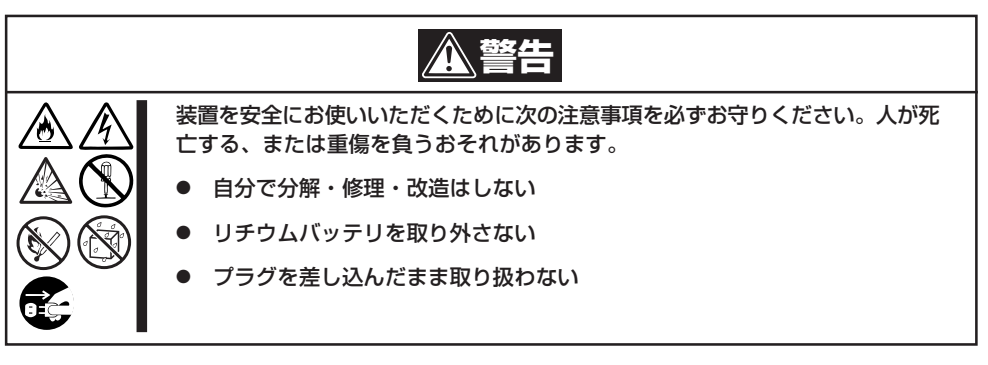

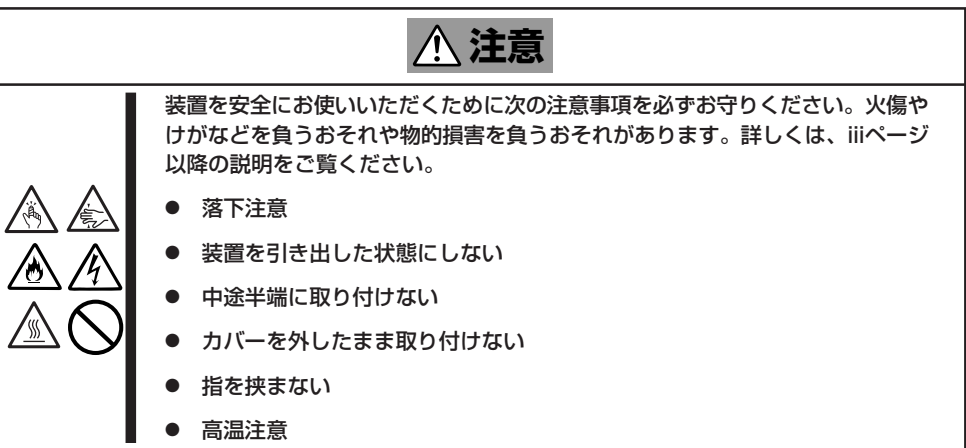

# 静電気対策について

本体内部の部品は静電気に弱い電子部品で構成されています。取り付け・取り外しの際は静 電気による製品の故障に十分注意してください。

● リストストラップ(アームバンドや静電気防止手袋など)の着用

リスト接地ストラップを手首に巻き付けてください。手に入らない場合は部品を触る前 に筐体の塗装されていない金属表面に触れて身体に蓄積された静電気を放電します。 また、作業中は定期的に金属表面に触れて静電気を放電するようにしてください。

- 作業場所の確認
  - 静電気防止処理が施された床、またはコンクリートの上で作業を行います。
  - カーペットなど静電気の発生しやすい場所で作業を行う場合は、静電気防止処理を 行った上で作業を行ってください。
- 作業台の使用

静電気防止マットの上に本体を置き、その上で作業を行ってください。

- 着衣
  - ウールや化学繊維でできた服を身につけて作業を行わないでください。
  - 静電気防止靴を履いて作業を行ってください。
  - 取り付け前に貴金属(指輪や腕輪、時計など)を外してください。
- 部品の取り扱い
  - 取り付ける部品は本体に組み込むまで静電気防止用の袋に入れておいてください。
  - 各部品の縁の部分を持ち、端子や実装部品に触れないでください。
  - 部品を保管・運搬する場合は、静電気防止用の袋などに入れてください。

# 取り付け/取り外しの準備

部品の取り付け/取り外しの作業をする前に準備をします。

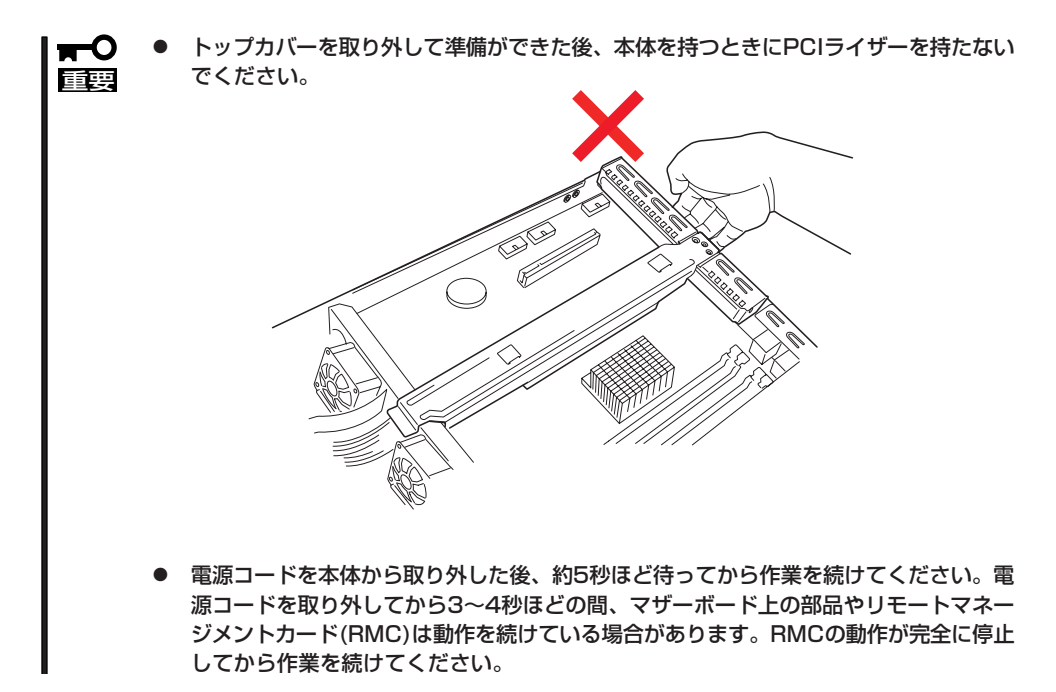

# ラックに設置している場合

本体をラックに設置している場合の手順について説明します。ラックからの取り外しは1人 でもできますが、なるべく複数名で行うことをお勧めします。

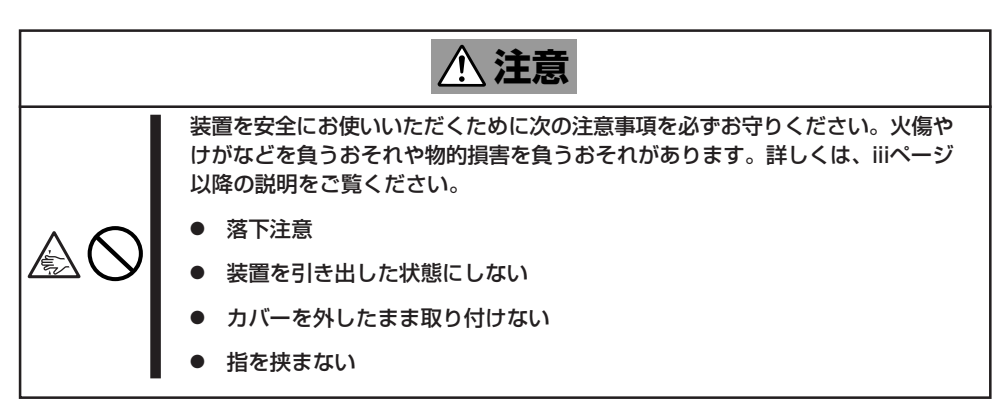

- 1. フロントベセルを取り付けている場合はフロントベセルを取り外す(2章参照)。
- 2. 2章を参照して本体をラックから取り外し、じょうぶで平らな机の上に置く。

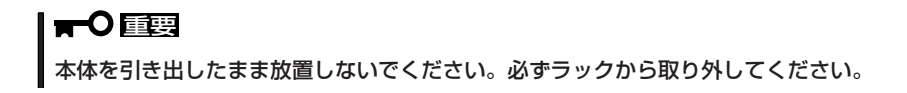

3. トップカバーを取り外す。

くぼみの部分に指をかけてスライドさせてから持ち上げてください。

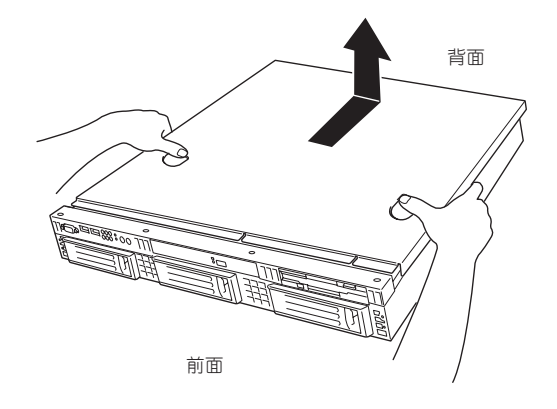

トップカバーを取り付けるときは、トップカバーにあるフックと本体のフレームにある穴をあわせてていねいに本体に置いた後、前面へ向けてスライドさせてください。

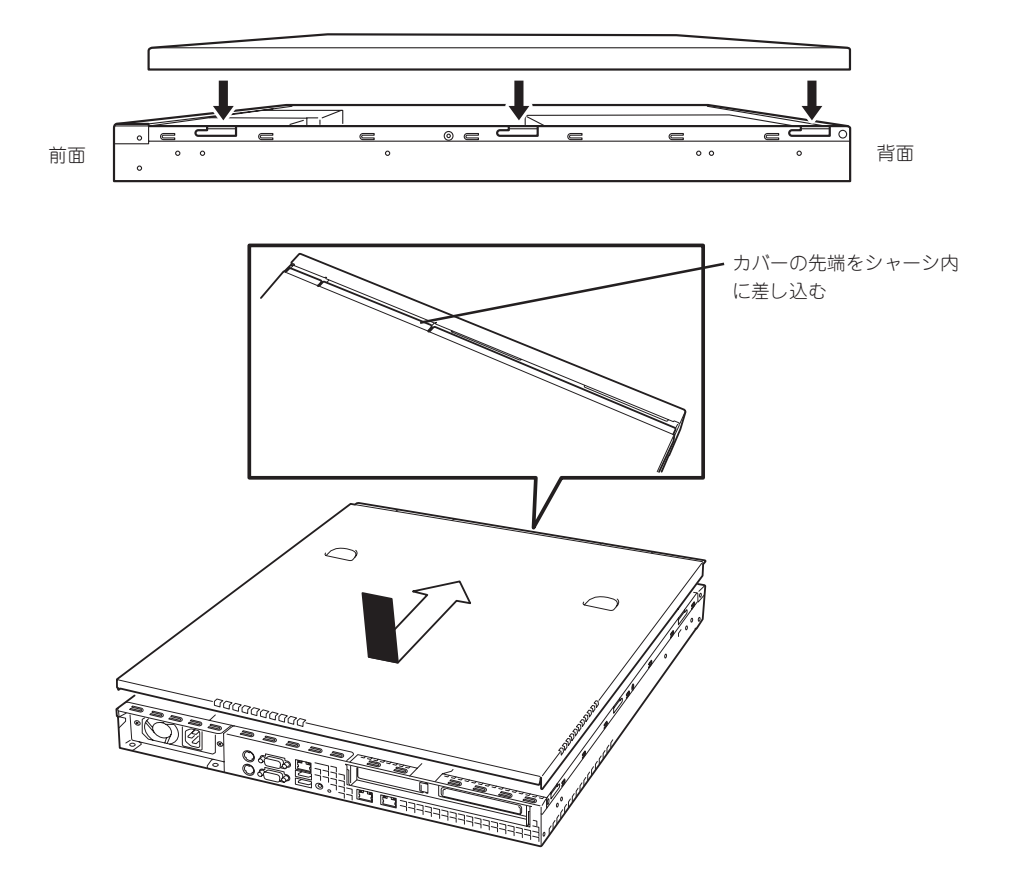

# 取り付け/取り外しの手順

次の手順に従って部品の取り付け/取り外しをします。

# ハードディスクドライブ

本体には、最大3台のハードディスクドライブを搭載することができます。

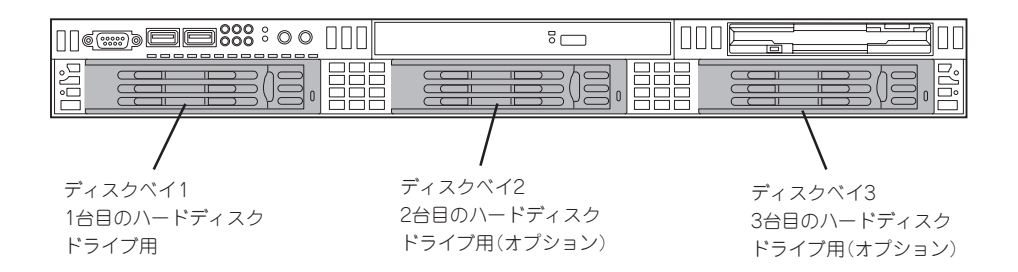

標準装備のハードディスクドライブはシリアルATA2を採用した80GBの容量を持っています。

- 弊社で指定していないハードディスクドライブを使用しないでください。サードパー ティのハードディスクドライブなどを取り付けると、ハードディスクドライブだけでな く本体が故障するおそれがあります。お買い求めの際はN8150-207A(80GB・ 7200rpm・SATA2)を指定してください。
  - ハードディスクドライブをRAID構成で使用する場合は、別途N8103-91ディスクア レイコントローラ、内蔵SASケーブル(K410-151(00))、およびN8150-200 (73.2GB・15krpm・SAS)をお買い求めください。
  - 異なるインターフェースを持つハードディスクドライブを混在して搭載することはできません。
  - SATAハードディスクドライブは、単一のハードディスクドライブで使用することができます。
  - 搭載するハードディスクドライブの種類によって、バックブレーンボード上のジャンパの設定を変更する必要があります。下図を参考にジャンパの設定を変更してください。
     設定が異なりますと正しくハードディスクドライブが動作しなくなります。

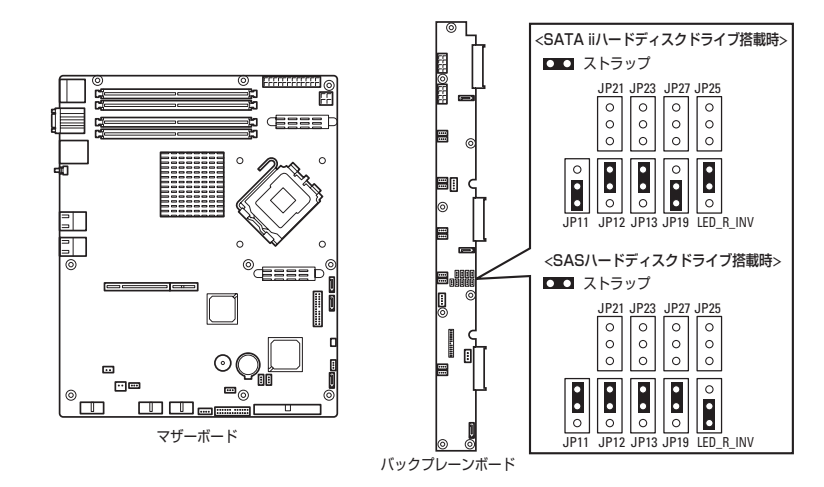

### 取り付け

次に示す手順でハードディスクドライブを取り付けます。

- ハードディスクドライブ内の大切なデータのバックアップをとる。 バックアップについては4章を参照してください。
- 2. 116ページを参照して準備をする。
- ハードディスクドライブを取り付けるスロットを確認する。
   スロットは本装置に3つあります。左のスロットから順に取り付けてください。
- ハードディスクドライブベイ2、3に取り 付ける場合は、ダミートレーを取り外 す。

ダミートレーはハードディスクドライブ ベイ2、3に入っています。

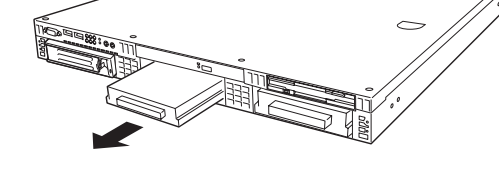

- ダミートレーは大切に保存しておいて ください。
- ドライブキャリアのハンドルのロックを 解除する。

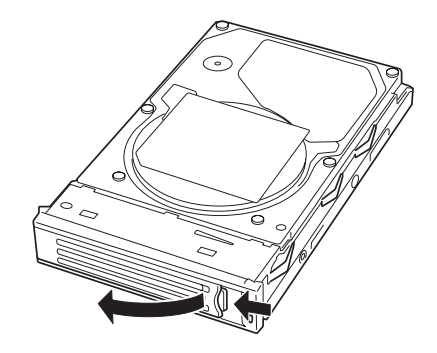

 ドライブキャリアとハンドルをしっかり と持ってスロットへ挿入する。

#### ∎ਾ0≣ਾ

- ハンドルのフックがフレームに当たるまで押し込んでください。
- ドライブキャリアは両手でしっか りとていねいに持ってください。

# チェック

ハードディスクドライブベイ1と POWERスイッチは近接しています。 ハードディスクドライブの取り付け/取 り外しの際に誤ってPOWERスイッチ を押さないように注意してください。 誤ってPOWERスイッチを押してしま うとシャットダウン処理をされてしま います。

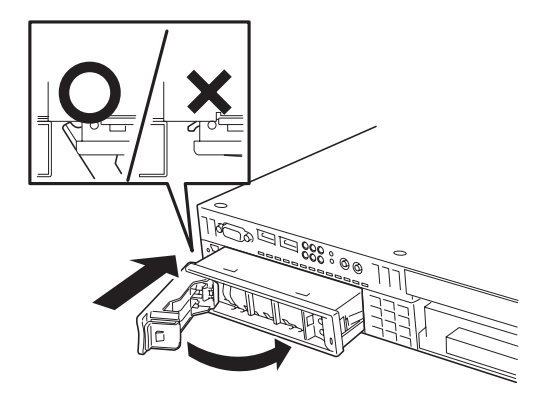

7. ハンドルをゆっくりと閉じる。

「カチッ」と音がしてロックされます。

■● 重要 ハンドルとトレーに指を挟まないように注意してください。 さらにしっかり入っているか、再度押し込んでください。

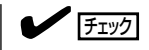

押し込むときにハンドルのフックがフレームに引っかかっていることを確認してください。

8. 本装置の電源をONにして、SETUPユーティリティを起動して「Boot」メニューで起動順位の設定をする。

ハードディスクドライブを増設するとそれまで記憶されていた起動順位の設定がクリアされるためです。

9. ラックに設置している場合は、取り外したフロントベゼルを取り付ける。

フロントベゼル左のタブが本体のフレームに引っかかるようにしてから取り付けてセキュリティ キーでロックします。

### 取り外し

重要

チェック

次に示す手順でハードディスクドライブを取り外します。

 ハードディスクドライブ内のデータについて **m**-0

取り外したハードディスクドライブに保存されている大切なデータ(例えば顧客情報や 企業の経理情報など)が第三者へ漏洩することのないようにお客様の責任において確実 に処分してください。

Windowsの「ゴミ箱を空にする」操作やオペレーティングシステムの「フォーマット」コ マンドでは見た目は消去されたように見えますが、実際のデータはハードディスクドラ イブに書き込まれたままの状態にあります。完全に消去されていないデータは、特殊な ソフトウェアにより復元され、予期せぬ用途に転用されるおそれがあります。

このようなトラブルを回避するために市販の消去用ソフトウェア(有償)またはサービス (有償)を利用し、確実にデータを処分することを強くお勧めします。データの消去につ いての詳細は、お買い求めの販売店または保守サービス会社にお問い合わせください。

- 電源ケーブルを取り外すときは、次の注意を守ってください。
  - ケーブルをねじらない。
  - ケーブル部分を持って引っ張らない。
  - コネクタ部分を持ってまっすぐに引き抜く。

ハードディスクドライブが故障したために取り外す場合は、ハードディスクドライブの DISKランプがアンバー色に点灯しているスロットをあらかじめ確認してください。

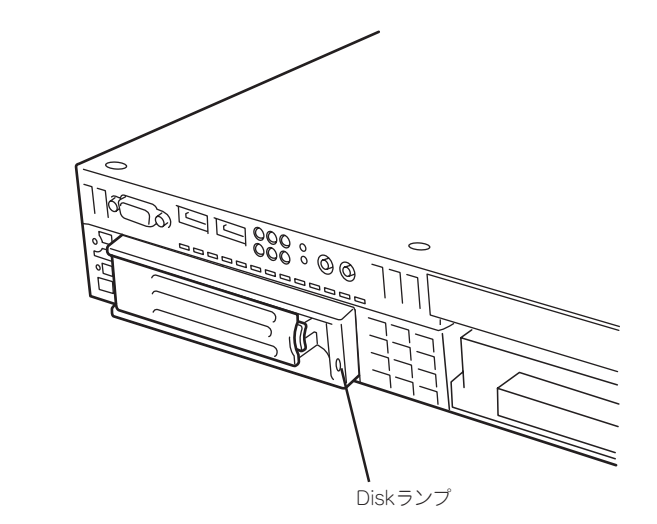

システムの拡張とコンフィグレーション

- 1. 116ページを参照して準備をする。
- レバーを押してロックを解除し、ハンド ルを開く。

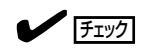

ハードディスクドライブベイ1と POWERスイッチは近接しています。 ハードディスクドライブの取り付け/取 り外しの際に誤ってPOWERスイッチ を押さないように注意してください。 誤ってPOWERスイッチを押してしま うとシャットダウン処理をされてしま います。

 ハンドルとドライブキャリアをしっかり と持って手前に引き出す。

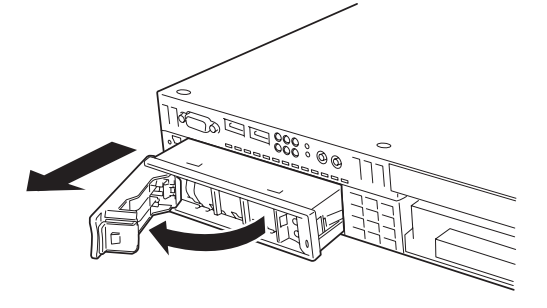

° @ @

4. ハードディスクドライブを取り外したまま本装置を使用する場合は、空いているスロットにダ ミートレーを取り付ける。

KONT

5. 本装置の電源をONにして、SETUPユーティリティを起動して「Boot」メニューで起動順位の設定 をする。

ハードディスクドライブを増設するとそれまで記憶されていた起動順位の設定がクリアされるためです。

6. ラックに設置している場合は、取り外したフロントベゼルを取り付ける。

フロントベゼル左のタブが本体のフレームに引っかかるようにしてから取り付けてセキュリティ キーでロックします。

# DIMM

DIMM(Dual Inline Memory Module)は、本体のマザーボード上のDIMMソケットに取り付けます。

マザーボード上にはDIMMを取り付けるソケットが4個あります。 メモリは最大4GBまで増設できます。

- DIMMは大変静電気に弱い電子部品です。本体の金属フレーム部分などに触れて身体の 静電気を逃がしてからDIMMを取り扱ってください。また、ボードの端子部分や部品を 素手で触ったり、DIMMを直接机の上に置いたりしないでください。静電気に関する説 明は115ページで詳しく説明しています。
  - 弊社で指定していないDIMMを使用しないでください。サードパーティのDIMMなどを 取り付けると、DIMMだけでなく本体が故障するおそれがあります。また、これらの製 品が原因となった故障や破損についての修理は保証期間中でも有料となります。

また、本装置ではメモリのDual Channelメモリモードをサポートしています。 Dual Channelメモリモードで動作させるとメモリのデータ転送速度が2倍となります。

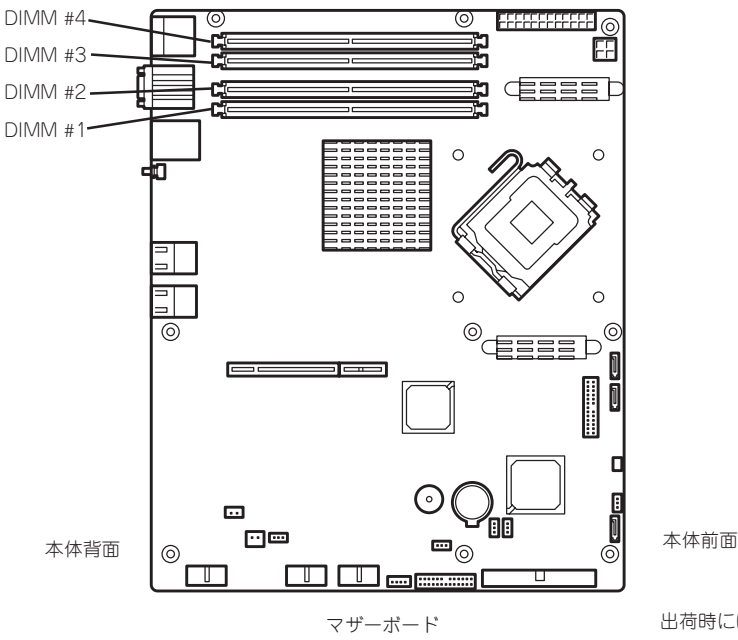

出荷時には、DIMM #1に DIMMを搭載しています。

#### DIMMの 増設 順序

DIMMは、Dual Channelメモリモードを使用する場合と使用しない場合で増設順序や増設単位が異なります。

● Dual Channelメモリモードを使用しない場合

増設単位および増設順序に制限はありません。

● Dual Channelメモリモードを使用する場合

次の条件を守ってください。

- 2枚単位で取り付けてください。
- 取り付ける2枚のメモリは同じ容量で同じ仕様のものを使ってください。
- 取り付けるスロットはスロット1と3、または2と4を一組としてください(使用する 組に順序はありません)。

| 搭載例 | Dual Channel<br>メモリモード | スロット1              | スロット2       | スロット3         | スロット4       |
|-----|------------------------|--------------------|-------------|---------------|-------------|
| 例1  | 動作する                   | 512MB<br>DIMM (標準) | (未搭載)       | 512MB<br>DIMM | (未搭載)       |
| 例2  | 動作する                   | 512MB<br>DIMM (標準) | 1GB<br>DIMM | 512MB<br>DIMM | 1GB<br>DIMM |
| 例3  | 動作しない                  | 512MB<br>DIMM (標準) | 1GB<br>DIMM | 512MB<br>DIMM | (未搭載)       |
| 例4  | 動作しない                  | 512MB<br>DIMM (標準) | 1GB<br>DIMM | (未搭載)         | 1GB<br>DIMM |

### 取り付け

次の手順に従ってDIMMを取り付けます。

- 1. 116ページを参照して準備をする。
- 取り付けるDIMMソケットの両端にある レパーを左右に広げ、DIMMをソケット にまっすぐ押し込む。

チェック

DIMMの向きに注意してください。 DIMMの端子側には誤挿入を防止する ための切り欠きがあります。

DIMMがDIMMソケットに差し込まれる とレバーが自動的に閉じます。

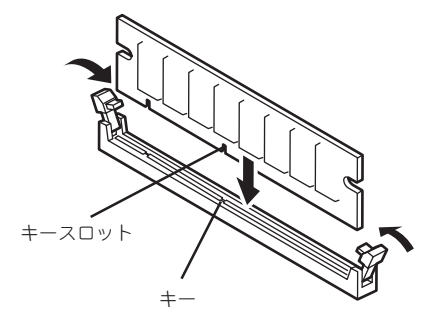

- 3. 手順1で取り外した部品を取り付ける。
- DianaScopeを使って管理PCから、本装置のBIOSセットアップユーティリティを起動して 「Advanced」メニューの「Memory Configuration」で増設したDIMMがBIOSから認識されている こと(画面に表示されていること)を確認する(146ページ参照)。

「DianaScope」についてはEXPRESSBUILDER(SE) CD-ROM内のオンラインドキュメントを参照 してください。

- 「Advanced」メニューの「Reset Configuration Data」を「Yes」にする。 ハードウェアの構成情報を更新するためです。詳しくは145ページをご覧ください。
- 6. BIOSセットアップユーティリティの設定を保存して終了する。
- 7. DianaScopeを終了する。

## 取り外し

次の手順に従ってDIMMを取り外します。

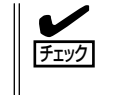

- ・ 故障したDIMMを取り外す場合は、POSTやESMPROで表示されるエラーメッセージを 確認して、取り付けているDIMMソケットを確認してください。
- DIMMは最低1枚搭載されていないと装置は動作しません。
- 1. 116ページを参照して準備をする。
- 取り外すDIMMのソケットの両側にある レバーを左右にひろげる。

ロックが解除されDIMMを取り外せま す。

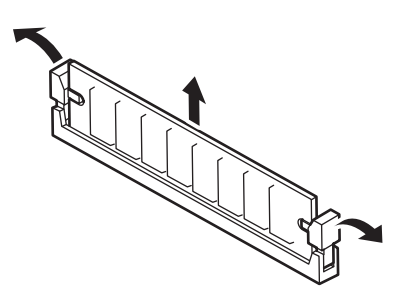

- 3. 手順1で取り外した部品を取り付ける。
- DianaScopeを使って管理PCから、本装置のBIOSセットアップユーティリティを起動して 「Advanced」メニューの「Memory Configuration」で増設したDIMMがBIOSから認識されている こと(画面に表示されていること)を確認する(146ページ参照)。

「DianaScope」についてはEXPRESSBUILDER(SE) CD-ROM内のオンラインドキュメントを参照 してください。

**5.** 「Advanced」メニューの「Reset Configuration Data」を「Yes」にする。

ハードウェアの構成情報を更新するためです。詳しくは145ページをご覧ください。

**6.** 故障したDIMMを交換した場合は、「Advanced」メニューの「Memory Configuration」で、 「Memory Retest」を「Yes」にして再起動する。

エラー情報をクリアするためです。詳しくは146ページをご覧ください。

- 7. BIOSセットアップユーティリティの設定を保存して終了する。
- 8. DianaScopeを終了する。

# PCIボード

本体のマザーボード上にはライザーカードが搭載されています。ライザーカードには、PCI ボードを取り付けることのできるスロットが1個とPCI-Xボードを取り付けることのできる スロットが1個あります。

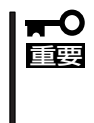

PCIボードやライザーカードは大変静電気に弱い電子部品です。本体の金属フレーム部分な どに触れて身体の静電気を逃がしてからボードを取り扱ってください。また、PCIボードお よびライザーカードの端子部分やボードに実装されている部品の信号ピンに触れたり、PCI ボードおよびライザカードを直接机の上に置いたりしないでください。静電気に関する説明 は115ページで詳しく説明しています。

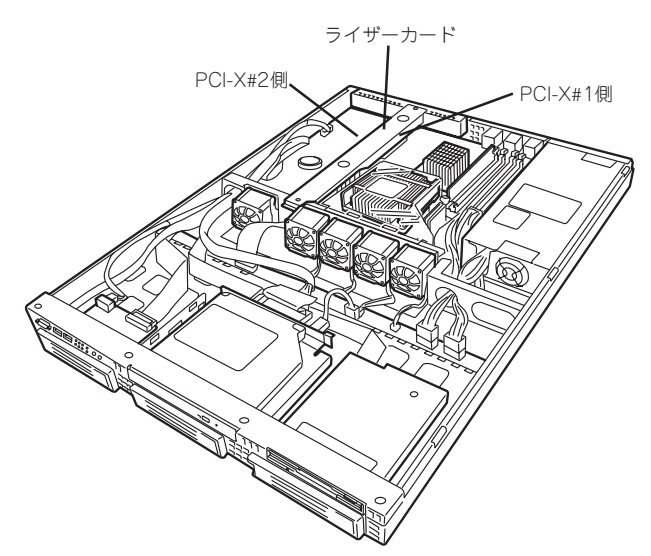

### 取り付け

次の手順に従ってPCIボードスロットにボードを取り付けます。

 PCIボードを取り付けるときは、ボードの接続部の形状とPCIボードスロットのコネク タ形状が合っていることを確認してください。

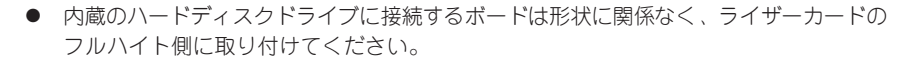

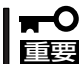

本装置に取り付けることのできるPCIボードはショートタイプのみです。ロングタイプ(フ ルレングス)は取り付けることができません。

- 1. 116ページを参照して準備をする。
- ライザーカードを固定しているネジ1個 を外して、ライザーカードの両端を持っ てまっすぐ持ち上げて本体から取り外 す。

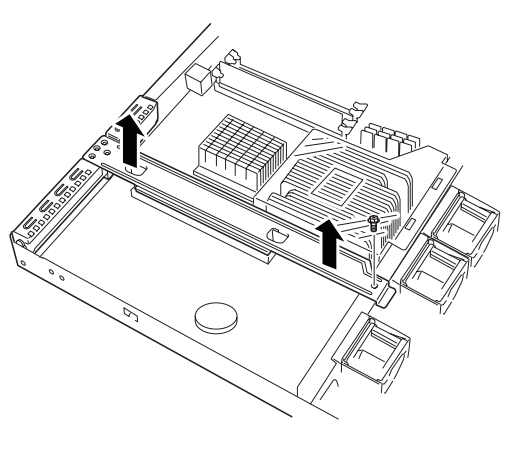

3. ライザーカードからネジ1本を外し、増 設スロットカバーを取り外す。

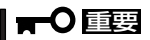

取り外した増設スロットカバーは、大 切に保管しておいてください。

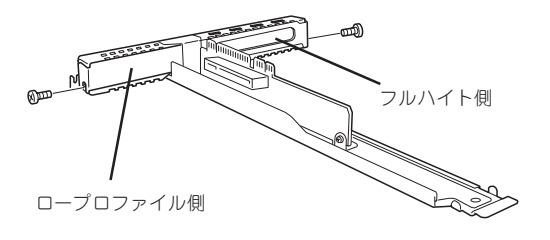

4. ライザーカードにPCIボードを取り付け る。

ライザーカードのスロット部分とPCI ボードの端子部分を合わせて、確実に差 し込みます。

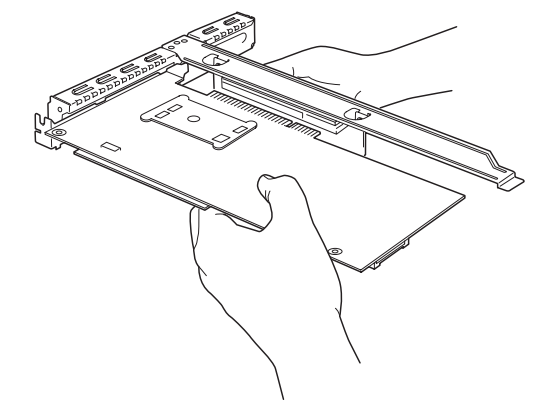

### **⊤**0重要

- ライザーカードやPCIボードの端子部分およびボードに実装されている電子部品の信号ピン には触れないでください。汚れや油が付いた状態で取り付けると誤動作の原因となります。
- うまくボードを取り付けられないときは、ボードをいったん取り外してから取り付け直して ください。ボードに過度の力を加えるとPCIボードやライザーカードを破損するおそれがあ りますので注意してください。

チェック

PCIボードのブラケットの端が、ライザーカードのフレーム穴に差し込まれていることを確認し てください。

5. PCIボードを手順3で外したネジで固定する。

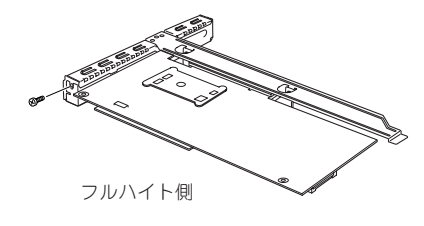

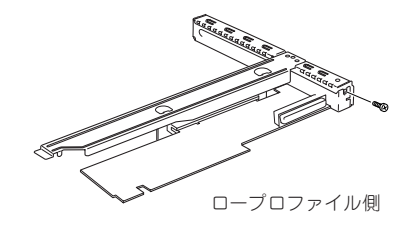

6. ディスクアレイコントローラ(N8103-91)を取り付ける場合、オプションの内蔵SASケーブル (K410-151(00))を使用し、ケーブルをマザーボードに接続する。

### 取り外し

ボードの取り外しは、取り付けの逆の手順を行ってください。 ボードをしっかりと持って取り外してください。また、取り外しの際に本体が動かないよう 別の人に本体を押さえてもらいながら取り外しを行ってください。

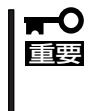

PCIスロットに搭載したオプションのLANボードに接続したケーブルを抜くときは、コネ クタのツメが手では押しにくくなっているため、マイナスドライバなどを使用してツメを押 して抜いてください。その際に、マイナスドライバなどがLANポートやその他のポートを 破損しないよう十分に注意してください。

ボードを取り外したまま運用する場合は、ライザーカードに取り付けられていた増設スロットカバーを必ず取り付けてください。増設スロットカバーはネジで固定してください。

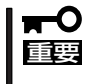

ボードの取り外しや交換・取り付けスロットの変更をした場合は、DianaScopeを使って 本装置のBIOSセットアップユーティリティを起動して、「Advanced」メニューの「Reset Configuration Data」を「Yes」にして、ハードウェアの構成情報を更新してください。

#### 内蔵のハードディスクドライブをディスクアレイ構成にする場合の注意

ディスクアレイコントローラを取り付けて内蔵のハードディスクドライブをディスクアレイ 構成にする場合は、次の点について確認してください。

- 同じ容量を持つSASもしくはSATA IIタイプのハードディスクドライブを2台搭載していること。
- ディスクアレイ構成のRAID(Redundant Arrays of Inexpensive[Independent] Disks)
   レベルの「RAID1」のRAIDレベルを選択・設定すること。

内蔵のハードディスクドライブにシステムをインストールする場合は、「シームレスセットアップ」を使用して、RAIDの構成からOSのインストール、セットアップまでをすることをお勧めします。システムをインストールしない場合も、シームレスセットアップの「オペレーティングシステムの選択」で[その他]を選択すると、ディスクアレイの構成から保守用パーティションの設定と保守ユーティリティのインストールまでを自動でインストーラがセットアップします。マニュアルでセットアップする場合は、ボード上のチップに搭載されている「MegaRAID Storage Manager」を使用します。Mega RAID Storage Managerは本体の電源をONにした直後に起動するPOSTの途中で起動することができます。詳しくは、ボードに添付の説明書を参照してください。

# 冗長ファン

本体標準装備のファンとオプションのファンを交換することにより、冷却ファンの冗長化を することができます。

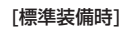

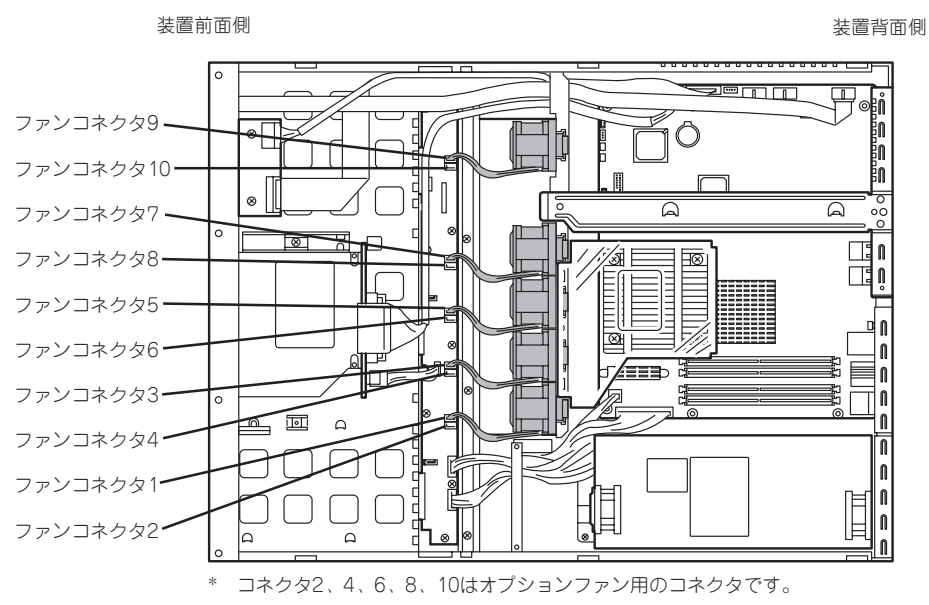

[オプションファン接続時]

装置前面側

装置背面側

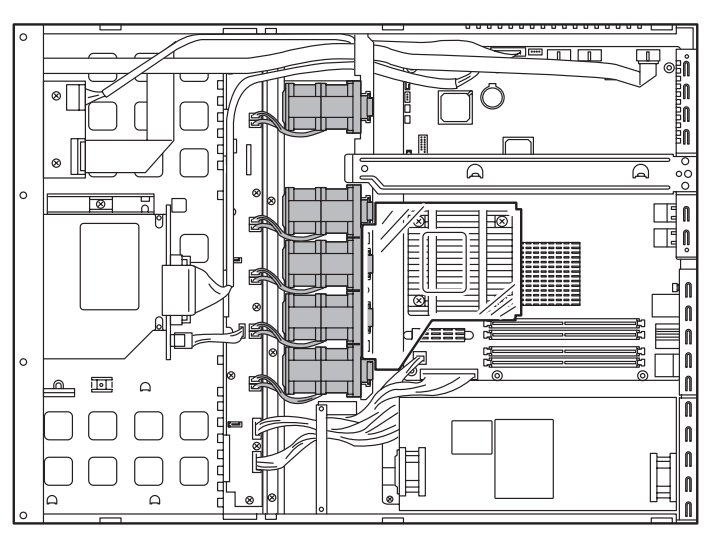

\* コネクタ1、3、5、7、9にはシングルファンのケーブル(赤、黄、黒、茶)を 接続、コネクタ2、4、6、8、10にはダブルファンのケーブル(白、グレー、 オレンジ、紫)を接続してください。

# 交換

- 1. 116ページを参照して準備をする。
- 2. 冗長ファン固定ブラケットを取り外す。

3. ファンケーブルを取り外す。

 ファン上部のプラスチック部分を軽く内 側に押しながらつまみ、まっすぐ上に持 ち上げ、取り外す。

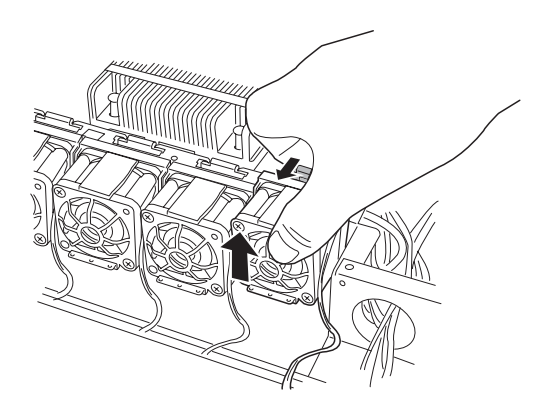

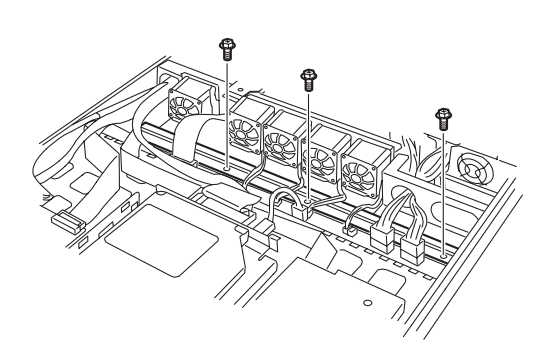

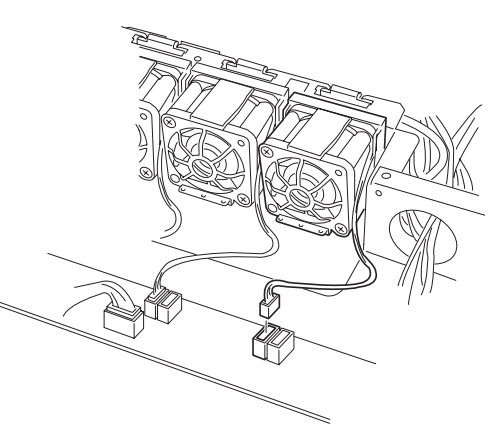

 オプションファン上部のプラスチック部 分を軽く押しながらつまみ、オプション ファンの下部の突起部分を溝に合わせ、 軽く押しながら装着する。

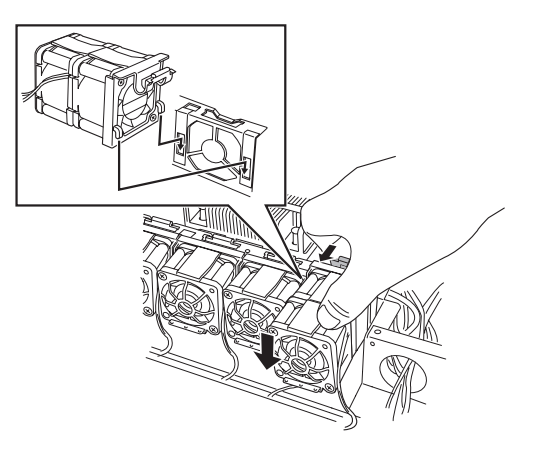

6. ファンケーブルを接続する。

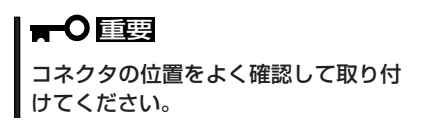

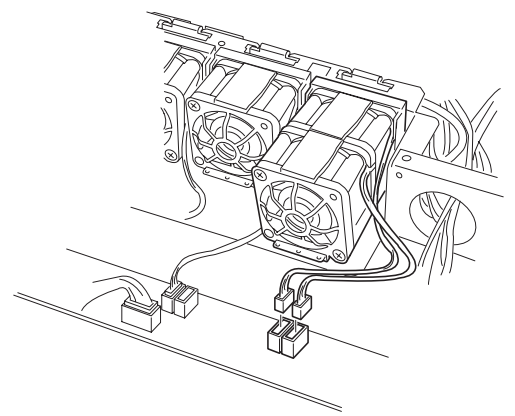

7. 冗長ファン固定ブラケットを取り付け る。

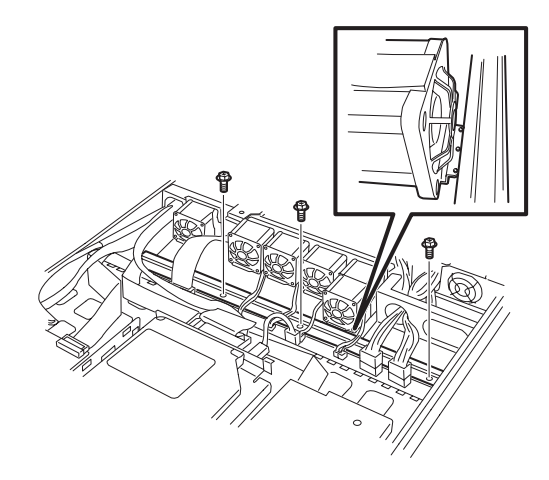

8. バックブレーンボード上のJP-21ジャンパピンを変更する。 下図を参照して変更してください。

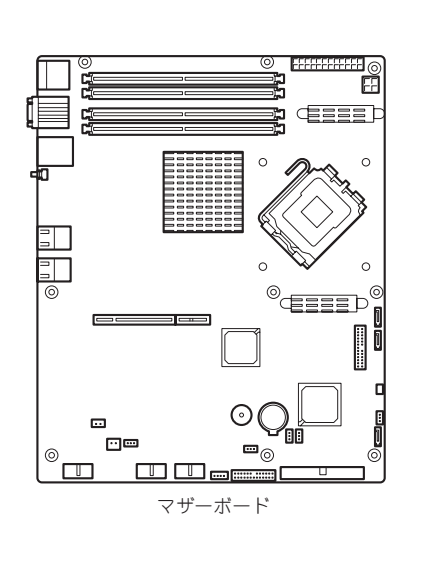

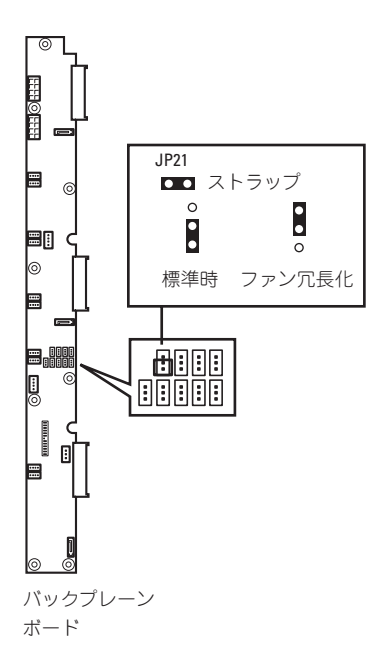

### **∎**0iee

その他のジャンパの設定は変更しないでください。本装置の故障や誤動作の原因となります。

オプションファンから標準装備のファンに交換する場合もコネクタの位置に注意しながら手順 3、4を参照して行ってください。

# システムBIOSのセットアップ(SETUP)

Basic Input Output System(BIOS)の設定方法について説明します。

導入時やオプションの増設/取り外し時にはここで説明する内容をよく理解して、正しく設定してください。

# 概要

SETUPはハードウェアの基本設定をするためのユーティリティツールです。このユーティ リティは本体内のフラッシュメモリに標準でインストールされているため、専用のユーティ リティなどがなくても実行できます。

SETUPで設定される内容は、出荷時に最も標準で最適な状態に設定していますのでほとん どの場合においてSETUPを使用する必要はありませんが、この後に説明するような場合な ど必要に応じて使用してください。

- O SETUPの操作は、システム管理者(アドミニストレータ)が行ってください。
- SETUPでは、パスワードを設定することができます。パスワードには、 「Supervisor」と「User」の2つのレベルがあります。「Supervisor」レベルのパスワードでSETUPにアクセスした場合、すべての項目の変更ができます。「Supervisor」の パスワードが設定されている場合、「User」レベルのパスワードでは、設定内容を変更 できる項目が限られます。
  - OS(オペレーティングシステム)をインストールする前にパスワードを設定しないでく ださい。
  - SETUPユーティリティは、最新のバージョンがインストールされています。このため 設定画面が本書で説明している内容と異なる場合があります。設定項目については、オ ンラインヘルプを参照するか、保守サービス会社に問い合わせてください。

# 起 動

起動と操作には「DianaScope」をインストールしたコンピュータ(管理PC)が必要です。詳し くはEXPRESSBUILDER(SE) CD-ROM内のオンラインドキュメントを参照してください。 本体の電源をONにすると管理PCのディスプレイ装置の画面にPOST(Power On Self-Test) の実行内容が表示されます。「NEC」ロゴが表示された場合は、<Esc>キーを押してください。

しばらくすると、次のメッセージが画面左下に表示されます。

Press <F2> to enter SETUP or Press <F12> to boot from Network

ここで<F2>キーを押すと、SETUPが起動してMainメニュー画面を表示します。

以前にSETUPを起動してパスワードを設定している場合は、パスワードを入力する画面が 表示されます。パスワードを入力してください。

Enter password:[

]

パスワードの入力は、3回まで行えます。3回とも誤ったパスワードを入力すると、本装置は 動作を停止します(これより先の操作を行えません)。電源をOFFにしてください。

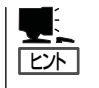

パスワードには、「Supervisor」と「User」の2種類のパスワードがあります。「Superoisor」で は、SETUPでのすべての設定の状態を確認したり、それらを変更したりすることができま す。「User」では、確認できる設定や、変更できる設定に制限があります。

# キーと画面の説明

管理PCのキーボード上の次のキーを使ってSETUPを操作します(キーの機能については、 画面下にも表示されています)。

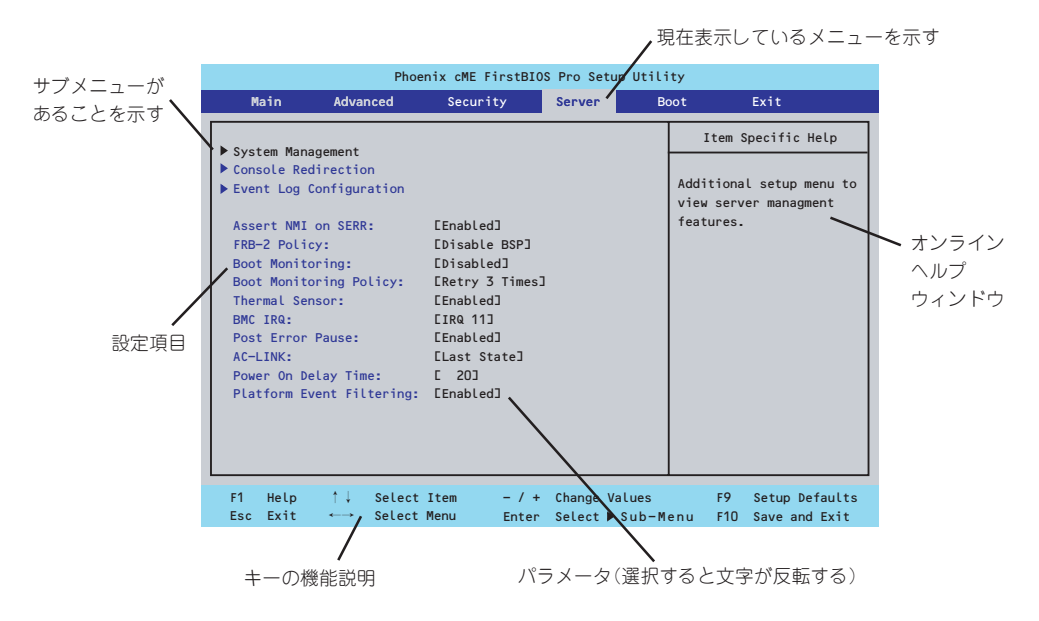

- □ カーソルキー(↑、↓)
   画面に表示されている項目を選択します。文字の表示が反転している項目が現在選択されています。
- □ カーソルキー(←、→)
   MainやAdvanced、Security、Server、Boot、Exitなどのメニューを選択します。

 □ <->キー/<+>キー 選択している項目の値(パラメータ)を変更します。サブメニュー(項目の前に「▶」がついているもの)を選択している場合、このキーは無効です。

- □ <Enter>キー 選択したパラメータの決定を行うときに押します。
- □ <Esc>キー ひとつ前の画面に戻ります。押し続けると「Exit」メニューに進みます。
- □ <F1>キー SETUPの操作でわからないことがあったときはこのキーを押してください。SETUPの 操作についてのヘルプ画面が表示されます。<Esc>キーを押すと、元の画面に戻りま す。

□ <F9>キー 現在表示している項目のパラメータをデフォルトのパラメータに戻します(出荷時のパラ メータと異なる場合があります)。

□ <F10>キー 設定したパラメータを保存してSETUPを終了します。

# 設定例

次にソフトウェアと連携した機能や、システムとして運用するときに必要となる機能の設定 例を示します。

#### 日付・時間の設定

**日付や時間の設定は、オペレーティングシステム上でもできます。** 「Main」→「System Time」(時刻の設定) 「Main」→「System Date」(日付の設定)

#### 管理ソフトウェアとの連携関連

「ESMPRO/ServerManager」を使ってネットワーク経由で本体の電源を制御する 「Advanced」→「Advanced Chipset Control」→「Wake On LAN/PME」→「Enabled」 「Server」→「AC-LINK」→「StayOff」

#### ハードディスクドライブ関連

#### ハードディスクドライブの状態を確認する

「Main」→「Primary IDE Master/Primary IDE Slave」→表示を確認する

#### UPS関連

#### UPSと電源連動させる

- UPSから電源が供給されたら常に電源をONさせる

「Server」→「AC-LINK」→「Power On」

- UPSから電源が供給されても電源をOFFのままにする

「Server」→「AC-LINK」→「StayOff」

#### 起動関連

#### 本体に接続している起動デバイスの順番を変える

「Boot」→起動順序を設定する

#### POSTの実行内容を表示する

「Advanced」→「Boot-time Diagnostic Screen」→「Enabled」 「NECロゴ」の表示中に<ESC>キーを押しても表示させることができます。

#### コンソール端末から制御する

「Server」→「Console Redirection」→それぞれの設定をする

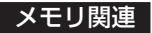

#### 搭載しているメモリ(DIMM)の状態を確認する

「Advanced」→「Memory Configuration」→表示を確認する 画面に表示されているDIMMグループとマザーボード上のソケットの位置は下図のように対 応しています。

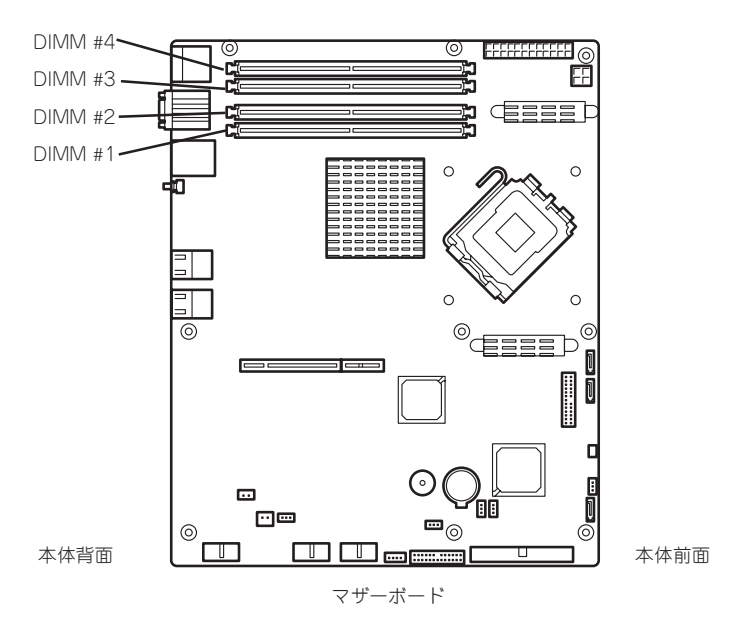

#### メモリ(DIMM)のエラー情報をクリアする

「Advanced」→「Memory Configuration」→「Memory Retest」→「Yes」→ <Enter>キー→再起動するとクリアされる

#### メモリ(DIMM)の詳細テストを実行する

「Advanced」→「Memory Configuration」→「Extended RAM Step」→「1MB」→再起動する と詳細テストを実行する

#### CPU関連

#### 搭載しているCPUの状態を確認する

「Main」→「Processor Settings」→「Processor 1 CPUID」→表示を確認する

#### CPUのエラー情報をクリアする

「Main」→「Processor Settings」→「Processor Retest」→「Yes」→再起動するとクリアされる

#### キーボード関連

#### Numlockを設定する

「Advanced」→「NumLock」→「Off(起動時に無効)/On(起動時に有効)」

#### イベントログ関連

#### イベントログをクリアする

「Server」→「Event Log Configuration」→「Clear All Event Logs」→<Enter>キー→[YES] を選択するとクリアされる

#### セキュリティ関連

#### BIOSレベルでのパスワードを設定する

「Security」→「Set Supervisor Password」→パスワードを入力する 「Security」→「Set User Password」→パスワードを入力する 管理者パスワード(Supervisor)、ユーザーパスワード(User)の順に設定します。

#### 外付け周辺機器関連

#### 外付け周辺機器に対する設定をする

「Advanced」→「Peripheral Configuration」→それぞれの機器に対して設定をする

#### 内蔵機器関連

#### ディスクアレイコントローラボードなどを取り付ける

「Advanced」→「PCI Configuration」→「PCI Slot n Option ROM(n:スロット番号)」→ 「Enabled」

### ハードウェアの構成情報をクリアする(内蔵機器の取り付け/取り外しの後)

[Advanced]→[Reset Configuration Data]→[Yes]

#### 設定内容のセーブ関連

**BIOSの設定内容を保存して終了する** 「Exit」→「Exit Saving Changes」

#### **変更したBIOSの設定を破棄して終了** 「Exit」→「Exit Discarding Changes」

**BIOSの設定をデフォルトの設定に戻す** 「Exit」→「Load Setup Defaults」

#### 変更したBIOSの設定を破棄する 「Exit」→「Discard Changes」

| EXIL]→| DISCard Changes]

### 現在の設定内容を保存する

[Exit]→[Save Changes]

# パラメータと説明

SETUPには大きく6種類のメニューがあります。

- Mainメニュー
- Advancedメニュー
- Securityメニュー
- Serverメニュー
- Bootメニュー
- Exitメニュー

このメニューの中からサブメニューを選択することによって、さらに詳細な機能の設定がで きます。次に画面に表示されるメニュー別に設定できる機能やパラメータ、出荷時の設定を 説明をします。

# Main

SETUPを起動すると、はじめにMainメニューが表示されます。項目の前に「▶」がついているメニューは、選択して<Enter>キーを押すとサブメニューが表示されます。

|                     | Pho                    | enix cME FirstBI       | OS Pro Setup                | Utility                                             |                                 |
|---------------------|------------------------|------------------------|-----------------------------|-----------------------------------------------------|---------------------------------|
| Main                | Advanced               | Security               | Server                      | Boot                                                | Exit                            |
| System Tim          | e •                    | F19-17-5               | 51                          | It                                                  | em Specific Help                |
| System Date         | e:                     | E10/27/2               | 0063                        | <tab>,</tab>                                        | <shift -="" tab="">, or</shift> |
| Hard Disk           | Pre-Delay:             | EDisable               | ۲b                          | <enter< th=""><th>&gt; selects field.</th></enter<> | > selects field.                |
| ▶ Primary ID        | E Master               | E80000MB               | SATA13                      |                                                     |                                 |
| ▶ Primary ID        | E Slave                | [None]                 |                             |                                                     |                                 |
| Secondary           | IDE Master             | ECD-ROM3               |                             |                                                     |                                 |
| Secondary           | IDE Slave              | ENone]                 |                             |                                                     |                                 |
| Processor           | Settings               |                        |                             |                                                     |                                 |
| Language:           |                        | EEnglish               | (US)]                       |                                                     |                                 |
|                     |                        |                        |                             |                                                     |                                 |
|                     |                        |                        |                             |                                                     |                                 |
| F1 Help<br>Esc Exit | †↓ Select<br>←→ Select | Item –/+<br>Menu Enter | Change Valu<br>Select ▶ Sub | es FS<br>b-Menu F1                                  | Setup Defaults Save and Exit    |

Mainメニューの画面上で設定できる項目とその機能を示します。 項目については次ページの表を参照してください。

| 項目                                                                                                    | パラメータ                                                                                                    | 説 明                                                                                                    |
|----------------------------------------------------------------------------------------------------|----------------------------------------------------------------------------------------------------|----------------------------------------------------------------------------------------------------|
| System Time                                                                                                    | HH:MM:SS                                                                                                  | 時刻の設定をします。                                                                                                    |
| System Date                                                                                                    | MM/DD/YYYY                                                                                                | 日付の設定をします。                                                                                                    |
| Hard Disk Pre-Delay                                                                                                    | [Disabled]<br>3 Seconds<br>6 Seconds<br>9 Seconds<br>12 Seconds<br>15 Seconds<br>21 Seconds<br>30 Seconds | POST中に初めて内蔵のIDEハードディス<br>クドライブにアクセスする際にハードデ<br>ィスクドライブの準備のための待ち時間<br>を設定します。                                                                                      |
| Primary IDE Master<br>Primary IDE Slave<br>Secondary IDE Master<br>Secondary IDE Slave<br>Third IDE Master<br>Third IDE Slave | _                                                                                                    | それぞれのチャネルに接続されているデ<br>バイスのタイプを表示します。<br>シリアルATAにハードディスクドライプ<br>を1台のみ接続した場合、デバイスの情報<br>はPrimary IDEのエリアに表示されます。<br>一部設定を変更できる項目があります<br>が、出荷時の設定のままにしておいてく<br>ださい。 |
| Processor Settings                                                                                                    | _                                                                                                    | サブメニューを表示します。次ページを<br>参照してください。                                                                                                    |
| Language                                                                                                    | [English(US)]<br>Francais<br>Deutsch<br>Espanol<br>Italiano                                               | SETUPで表示する言語を選択します。                                                                                                    |

[ ]: 出荷時の設定

BIOSのパラメータで時刻や日付の設定が正しく設定されているか必ず確認してください。 次の条件に当てはまる場合は、運用の前にシステム時計の確認・調整をしてください。

装置の輸送後

**π-**0

重要

- 装置の保管後

システム時計は毎月1回程度の割合で確認してください。また、高い時刻の精度を要求する ようなシステムに組み込む場合は、タイムサーバ(NTPサーバ)などを利用して運用するこ とをお勧めします。

システム時計を調整しても時間の経過と共に著しい遅れや進みが生じる場合は、お買い求めの販売店、または保守サービス会社に保守を依頼してください。

## **Processor Settings**

Mainメニューで「Processor Settings」を選択すると、以下の画面が表示されます。

| Processor Settings              | 5               | Item Specific Help                            |
|---------------------------------|-----------------|-----------------------------------------------|
| Processor Retest :              |                 | Select 'Yes' , BIOS wil                       |
| Processor Speed Setting:        | 2.66 GHz        | processor status and<br>retest all processors |
| Processor 1 CPUID :             | 06F5            | on next boot.                                 |
| Processor 1 L2 Cache :          | 4096 KB         |                                               |
| Execute Disable Bit :           | [Disabled]      |                                               |
| Intel(R) Virtualization Tech :  | LDisabledJ      |                                               |
| Enhanced Intel Speed Step(R) Te | ech: LDisabledJ |                                               |
|                                 |                 |                                               |
|                                 |                 |                                               |
|                                 |                 |                                               |
|                                 |                 |                                               |
|                                 |                 |                                               |

項目については次の表を参照してください。

| 項目                                   | パラメータ                 | 説明                                                                                                    |
|--------------------------------------|-----------------------|----------------------------------------------------------------------------------------------------|
| Processor Retest                     | [No]<br>Yes           | プロセッサのエラー情報をクリアし、次回起動時にすべてのプロセッサに対して<br>テストを行います。このオプションは次回起動時に自動的に「No」に切り替わり<br>ます。                        |
| Processor Speed Settings             | nnn GHz               | プロセッサの動作周波数を表示します<br>(表示のみ)。                                                                                |
| Processor 1 CPUID                    | 数値(0Fxx)<br>Disabled  | 数値の場合はプロセッサのIDを示しま<br>す。「Disabled」はプロセッサの故障を<br>示します(表示のみ)。                                                 |
| Processor 1 L2 Cache                 | nnn KB                | プロセッサのセカンド(二次)キャッシ<br>ュサイズを表示します(表示のみ)。                                                                     |
| Execute Disable Bit                  | Enabled<br>[Disabled] | [Disabled]設定時、XD future flagを"0"に<br>設定します。本メニューは、Pentium 4<br>Processor EO Stepping以降のプロセッ<br>サ実装時に表示されます。 |
| Intel(R) Virtualization Tech         | [Disabled]<br>Enabled | インテルプロセッサが提供する「仮想化<br>技術」の機能の有効/無効を設定します。                                                                   |
| Enhanced Intel Speed<br>Step(R) Tech | [Disabled]<br>Enabled | インテルプロセッサが提供する「拡張版<br>インテルSpeed Stepテクノロジ」の機能<br>の有効/無効を設定します。                                              |

# Advanced

カーソルを「Advanced」の位置に移動させると、Advancedメニューが表示されます。

項目の前に「▶」がついているメニューは、選択して<Enter>キーを押すとサブメニューが表示されます。

|                                                                                               |                                                          | PhoenixBIOS S                          | etup Utility                   |                         |                                               |
|-----------------------------------------------------------------------------------------------|----------------------------------------------------------|----------------------------------------|--------------------------------|-------------------------|-----------------------------------------------|
| Main                                                                                          | Advanced                                                 | Security                               | Server                         | Boot                    | Exit                                          |
|                                                                                               |                                                          |                                        |                                | 1                       | Item Specific Help                            |
| <ul> <li>Memory Cont</li> <li>PCI Configu</li> <li>Peripheral</li> <li>Advanced Cl</li> </ul> | figuration<br>uration<br>Configuration<br>nipset Control |                                        |                                | Addii<br>menus<br>Memor | tional setup<br>s to configure<br>ry devices. |
| Boot-time I<br>Reset Conf<br>NumLock:<br>Memory/Prod                                          | Diagnostic Screen<br>iguration Data:<br>cessor Error:    | : EDisabled<br>ENoJ<br>EOffJ<br>EBootJ | 1                              |                         |                                               |
|                                                                                               |                                                          |                                        |                                |                         |                                               |
| F1 Help<br>Esc Exit                                                                           | ↑↓ Select It<br>←→ Select Me                             | em – / +<br>nu Enter                   | Change Values<br>Select ▶ Sub- | l<br>Menu I             | F9 Setup Default<br>F10 Save and Exit         |

項目については次の表を参照してください。

| 項目                          | パラメータ                 | 説明                                                                                                    |
|-----------------------------|-----------------------|----------------------------------------------------------------------------------------------------|
| Boot-time Diagnostic Screen | [Disabled]<br>Enabled | 起動時の自己診断(POST)の実行画面<br>を表示させるか、表示させないかを設定<br>します。「Disabled」に設定すると、<br>POSTの間、「NEC」ロゴが表示されま<br>す。(ここで <esc>キーを押すとPOSTの<br/>実行画面に切り替わります。)</esc> |
| Reset Configuration Data    | [No]<br>Yes           | Configuration Data(POSTで記憶してい<br>るシステム情報)をクリアするときは<br>「Yes」に設定します。システムの起動後<br>にこのパラメータは「No」に切り替わり<br>ます。                                       |
| NumLock                     | On<br>[Off]           | システム起動時にNumlockの有効/無効を<br>設定します。                                                                                                    |
| Memory/Processor Error      | [Boot]<br>Halt        | POST中にメモリやCPUのエラーを検出<br>したときにPOSTを中断するかどうかを<br>設定します。                                                                                          |

# Memory Configuration

Advancedメニューで「Memory Configuration」を選択すると、以下の画面が表示されます。

| Ph                                                                                                   | oenix cME FirstBIOS Pro Setup Utili                      | ty                                       |
|----------------------------------------------------------------------------------------------------|----------------------------------------------------------|------------------------------------------|
| Advanced                                                                                             |                                                          |                                          |
| Memory Co                                                                                            | onfiguration                                             | Item Specific Help                       |
| Installed memory<br>Available to OS<br>Used by devices                                               | 1024 MB<br>1022 MB<br>2 MB                               | Clears the memory error status.          |
| DIMM Group #1 Status :<br>DIMM Group #2 Status :<br>DIMM Group #3 Status :<br>DIMM Group #4 Status : | Normal<br>Not Installed<br>Normal<br>Not Installed       |                                          |
| Memory Retest :<br>Extended RAM Step :                                                               | [No]<br>EDisabled]                                       |                                          |
| F1 Help ↑↓ Select<br>Esc Exit ←→ Select                                                              | Item - / + Change Values<br>Menu Enter Select ▶ Sub-Menu | F9 Setup Defaults<br>J F10 Save and Exit |

項目については次の表を参照してください。

| 項目                        | パラメータ                                      | 説明                                                                                                    |
|---------------------------|--------------------------------------------|----------------------------------------------------------------------------------------------------|
| Installed memory          | _                                          | 本体内蔵の基本メモリ容量を表示します<br>(表示のみ)。                                                                                                    |
| Available to OS           | _                                          | OSで使用可能なメモリの総容量を表示し<br>ます(表示のみ)。                                                                                                    |
| Used by devices           | _                                          | 本体内蔵の基本メモリ容量において各デ<br>バイスにより使用されているメモリの総<br>容量を表示します(表示のみ)。                                                                                   |
| DIMM Group #1 - #4 Status | Normal<br>Not Installed<br>Disabled        | DIMMの状態を表示します(表示のみ)。<br>「Normal」はDIMMが取り付けられてい<br>て、正常であることを、「Not<br>Installed」はDIMMが取り付けられていな<br>いことを示します。「Disabled」<br>はDIMMが故障していることを示します。 |
| Memory Retest             | [No]<br>Yes                                | メモリ(DIMM)の詳細テストを実行するか<br>どうかを設定します。                                                                                                    |
| Extended RAM Step         | 1MB<br>1KB<br>Every location<br>[Disabled] | 拡張メモリに対するテストを実行するか<br>どうか、および実行する際のブロックサ<br>イズを設定します。                                                                                         |

### **PCI** Configuration

Advancedメニューで「PCI Configuration」を選択すると、以下の画面が表示されます。項目の前に「▶」がついているメニューは、選択して<Enter>キーを押すとサブメニューが表示されます。

| PCI Configuration         Onboard Video Controller         Onboard LAN         PCI Slot 1 Option ROM :       EEnabled]         PCI Slot 2 Option ROM :       EEnabled] | Item Specific Help<br>Additional setup<br>menus to configure<br>onboard Video<br>controller. |
|----------------------------------------------------------------------------------------------------|----------------------------------------------------------------------------------------------|
| ▶ Onboard Video Controller<br>Onboard LAN<br>PCI Slot 1 Option ROM : EEnabled]<br>PCI Slot 2 Option ROM : EEnabled]                                                    | Additional setup<br>menus to configure<br>onboard Video<br>controller.                       |
|                                                                                                    |                                                                                              |

項目については次の表を参照してください。

| 項目                                             | パラメータ                 | 説明                                                                                                    |
|------------------------------------------------|-----------------------|----------------------------------------------------------------------------------------------------|
| PCI Slot 1 Option POM<br>PCI Slot 2 Option POM | [Enabled]<br>Disabled | PCIスロットに接続されているデバイス<br>(ボード)に搭載されているBIOSの有<br>効/無効を設定するサブメニューを表示し<br>ます。グラフィックスアクセラレータボ<br>ードを取り付ける際や、取り付けようと<br>しているディスクアレイコントローラお<br>よびSCSIコントローラなどにOSがインス<br>トールされているハードディスクドライ<br>ブを接続する際にはそのスロットを<br>「Enabled」に設定してください。オプシ<br>ョンROM BIOSを搭載したLANコントロ<br>ーラボードを使用していて、このボード<br>からネットワークブートをしないときは<br>「Disabled」にしてください。オプショ<br>ンROMの展開を無効にすることにより、<br>メモリの消費を防ぎ、起動時間を短縮さ<br>せることができます。 |

- Ex-Riser接続時
   PCI Slot1はフルハイト側を、PCI Slot2はロープロファイル側を示します。
- Ex-Riser接続時
   PCI Slot1はフルハイト側を、PCI Slot2はロープロファイル側を示します。

### Embedded NIC

### 項目については次の表を参照してください。

| 項目                                            | パラメータ                 | 説明                                                       |
|-----------------------------------------------|-----------------------|----------------------------------------------------------|
| Onboard LAN Control                           | Disabled<br>[Enabled] | オンボード上のLANコントローラの有効/<br>無効を設定します。                        |
| LAN1 Option ROM Scan/<br>LAN2 Option ROM Scan | Disabled<br>[Enabled] | オンボード上のLANコントローラのBIOS<br>の展開の有効/無効を設定するサブメニュ<br>ーを表示します。 |

# Peripheral Configuration

Advancedメニューで「Peripheral Configuration」を選択すると、以下の画面が表示されます。

| Peripheral Config            | uration      | Item Specific Help    |
|------------------------------|--------------|-----------------------|
|                              |              |                       |
| Serial Port A:               | Enabled      | Configure serial Port |
| Base I/O address             | [3F8]        | using options :       |
| Interrupt:                   | EIRQ 43      |                       |
| Serial Port B:               | [Enabled]    | [Disabled]            |
| Base I/O address             | E2F83        | No configuration      |
| Interrupt:                   | EIRQ 33      |                       |
|                              |              | [Enabled]             |
| USB 2.0 Controller           | [Enabled]    | User configuration    |
| Legacy USB Support           | [Enabled]    |                       |
| Parallel ATA:                | [Enabled]    |                       |
| Serial ATA:                  | [Enabled]    |                       |
| Native Mode Operation        | [Auto]       |                       |
| SATA Controller Mode Option: | [Compatible] |                       |
|                              | •            |                       |
|                              |              |                       |

項目については次の表を参照してください。

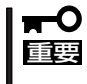

割り込みやベースI/Oアドレスが他と重複しないように注意してください。設定した値が他 のリソースで使用されている場合は黄色の「\*」が表示されます。黄色の「\*」が表示されて いる項目は設定し直してください。

| 項目                 | パラメータ                      | 説明                                                         |
|--------------------|----------------------------|------------------------------------------------------------|
| Serial Port A      | Disabled<br>[Enabled]      | シリアルポートAを使用するかどうかを指<br>定します。                               |
| Base I/O Adress    | [3F8]<br>2F8<br>3E8<br>2E8 | シリアルポートAに割り当てるI/Oアドレ<br>スを指定します。                           |
| Interrupt          | IRQ 3<br>[IRQ 4]           | シリアルポートAに割り当てる割り込みを<br>指定します。                              |
| Serial Port B      | Disabled<br>[Enabled]      | シリアルポートBを使用するかどうかを指<br>定します。                               |
| Base I/O Adress    | 3F8<br>[2F8]<br>3E8<br>2E8 | シリアルポートBに割り当てるI/Oアドレ<br>スを指定します。                           |
| Interrupt          | IRQ 3<br>[IRQ 4]           | シリアルポートBに割り当てる割り込みを<br>指定します。                              |
| USB 2.0 Controller | Disabled<br>[Enabled]      | USB 2.0機器の有効/無効を設定します。                                     |
| Legacy USB Support | Disabled<br>[Enabled]      | USBを正式にサポートしていないOSで<br>もUSBキーボードが使用できるようにす<br>るかどうかを設定します。 |
| Parallel ATA       | Disabled<br>[Enabled]      | パラレルATAの有効/無効を設定します。                                       |
| Serial ATA         | Disabled<br>[Enabled]      | シリアルATAの有効/無効を設定します。                                       |

| 項目                             | パラメータ                    | 説明                                                                                                    |
|--------------------------------|--------------------------|----------------------------------------------------------------------------------------------------|
| Native Mode Operation          | [Auto]<br>Serial ATA     | ATAのためのNative Modeを選択しま<br>す。<br>注意:特定のOSはNative Modeをサポー<br>トしておりません。                                                                             |
| SATA Controller Mode<br>Option | [Compatible]<br>Enhanced | Compatible mode:<br>SATAおよびPATAドライブは自動検出さ<br>れ、legacy modeとして認識されます。<br>Enhanced mode:<br>SATAおよびPATAドライブは自動検出さ<br>れ、native IDE modeとして認識されま<br>す。 |
| SATA RAID Enabled              | [Disabled]<br>Enabled    | オンボード上のSATAインタフェースを<br>使ったハードディスクドライブのRAID<br>(ディスクアレイ)の有効/無効を設定し<br>ます。<br>注意:異なる設定でSATAハードディス<br>クドライブから起動するとデータ<br>が壊れるおそれがあります。                |
| SATA AHCI Enabled              | [Disabled]<br>Enabled    | 本装置はAHCI機能をサポートしておりま<br>せん。設定を「Disabled」から変更しな<br>いでください。                                                                                          |

### Advanced Chipset Control

Advancedメニューで「Advanced Chipset Control」を選択すると、以下の画面が表示されます。項目の前に「▶」がついているメニューは、選択して<Enter>キーを押すとサブメニューが表示されます。

|                 | Phoenix cM      | E FirstBIOS I | Pro Setup Util | ity                                   |        |
|-----------------|-----------------|---------------|----------------|---------------------------------------|--------|
| Ad              | vanced          |               |                |                                       |        |
|                 | Advanced Chipse | t Control     |                | Item Specific                         | Help   |
| Multimedia Time | ·· D            | sabled        |                | Enables/Disables<br>Multimedia Timer( | HPET). |
| Wake On LAN/PME | CEr             | abled]        |                |                                       |        |
| Wake On Ring:   | ED              | sabled]       |                |                                       |        |
| Wake On RTC Ala | rm: EDf         | sabled]       |                |                                       |        |
|                 |                 |               |                |                                       |        |
|                 |                 |               |                |                                       |        |
|                 |                 |               |                |                                       |        |
|                 |                 |               |                |                                       |        |
|                 |                 |               |                |                                       |        |
|                 |                 |               |                |                                       |        |
| F1 Help ↑↓      | Select Item     | - / + C       | hange Values   | F9 Setup De                           | faul1  |

項目については次の表を参照してください。

| 項目                | パラメータ                 | 説明                                                  |
|-------------------|-----------------------|-----------------------------------------------------|
| Multimedia Timer  | [Disabled]<br>Enabled | マルチメディアに対応するためのタイマ<br>一の有効/無効を設定します。                |
| Wake On LAN/PME   | Disabled<br>[Enabled] | ネットワークを介したリモートパワーオ<br>ン機能の有効/無効を設定します。              |
| Wake On Ring      | [Disabled]<br>Enabled | シリアルポートを介したリモートパワー<br>オン機能の有効/無効を設定します。             |
| Wake On RTC Alarm | [Disabled]<br>Enabled | リアルタイムクロックを利用したスケジ<br>ューリングパワーオン機能の有効/無効を<br>設定します。 |

: 出荷時の設定

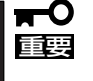

Wake On LAN/PME、Wake On Ring機能のご利用環境において、本体へのAC電源の 供給を停止した場合、AC電源の供給後の最初のシステム起動にはWake On LAN/PME、 Wake On Ring機能を利用することができません。POWERスイッチを押下してシステム を起動してください。AC電源の供給を停止した場合、次回のDC電源の供給までは電源管 理チップ上のWake On LAN/PME、Wake On Ring機能が有効となりません。

# Security

カーソルを「Security」の位置に移動させると、Securityメニューが表示されます。

|   |                                        | Pho                                       | enix cME Fi                          | rstBIO         | S Pro Se         | etup Util                             | ity          |                                 |
|---|----------------------------------------|-------------------------------------------|--------------------------------------|----------------|------------------|---------------------------------------|--------------|---------------------------------|
|   | Main                                   | Advanced                                  | Security                             | y 📃            | Server           | В                                     | loot         | Exit                            |
| Γ | Supapyicor                             | Passuand Tet                              | Clean                                |                |                  |                                       | Item         | Specific Help                   |
| l | User Passw                             | ord Is:                                   | Clear                                |                |                  |                                       | Superviso    | or Password                     |
| l | Set Superv<br>Set User F               | [ <mark>Enter</mark> ]<br>[Enter]         | [ <mark>Enter]</mark><br>[Enter]     |                |                  | controls access to the setup utility. |              |                                 |
|   | Password c<br>Fixed disk<br>Power Swit | n boot:<br>: boot sector:<br>:ch Inhibit: | EDisabled]<br>ENormal]<br>EDisabled] |                |                  |                                       |              |                                 |
|   |                                        |                                           |                                      |                |                  |                                       |              |                                 |
|   | F1 Help<br>Esc Exit                    | †↓ Select<br>←→ Select                    | Item<br>Menu                         | - / +<br>Enter | Change<br>Select | Values<br>Sub-Mer                     | F9<br>nu F10 | Setup Defaults<br>Save and Exit |

Set Supervisor PasswordもしくはSet User Passwordのどちらかで<Enter>キーを押す とパスワードの登録/変更画面が表示されます。 ここでパスワードの設定を行います。

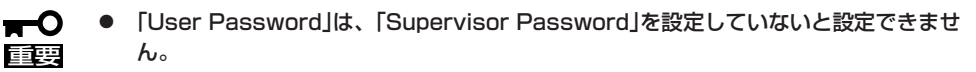

- OSのインストール前にパスワードを設定しないでください。
- パスワードを忘れてしまった場合は、「リセットとクリア」を参照して消去してください。

各項目については次ページの表を参照してください。

| 項目                      | パラメータ                     | 説明                                                                                                    |
|-------------------------|---------------------------|----------------------------------------------------------------------------------------------------|
| Supervisor Password Is  | Clear<br>Set              | パスワードの設定状態を示します。                                                                                                    |
| User Password Is        | Clear<br>Set              | パスワードの設定状態を示します。                                                                                                    |
| Set Supervisor Password | 8文字までの英数字                 | <enter>キーを押すとスーパーバイザのパ<br/>スワード入力画面になります。このパス<br/>ワードですべてのSETUPメニューにアク<br/>セスできます。この設定は、SETUPを起<br/>動したときのパスワードの入力で<br/>「Supervisor」でログオンしたときのみ<br/>設定できます。</enter> |
| Set User Password*      | 8文字までの英数字                 | <enter>キーを押すとユーザーのパスワード入力画面になります。このパスワードではSETUPメニューへのアクセスが制限されます。</enter>                                                                                           |
| Password on boot*       | [Disabled]<br>Enabled     | 起動時にパスワードの入力を行う/行わな<br>いの設定をします。先にスーパーバイザ<br>のパスワードを設定する必要がありま<br>す。もし、スーパーバイザのパスワード<br>が設定されていて、このオプションが無<br>効の場合はBIOSはユーザーが起動してい<br>ると判断します。                      |
| Fixed disk boot sector  | [Normal]<br>Write Protect | ハードディスクドライブのブートセクタ<br>への書き込みを許可するか禁止するかど<br>うかを設定します。                                                                                                    |
| Power Switch Inhibit    | [Disabled]<br>Enabled     | パワースイッチ機能の有効/無効を設定し<br>ます。                                                                                                    |

\* 「Set Supervisor Password」でパスワードを登録したときに指定できます。

# Server

カーソルを「Server」の位置に移動させると、Serverメニューが表示されます。 Serverメニューで設定できる項目とその機能を示します。項目の前に「▶」がついているメ ニューは、選択して<Enter>キーを押すとサブメニューが表示されます。

| Phoenix cME FirstBIOS Pro Setup Utility                                             |                                                                                                    |                                                                                                    |                                           |                                                                                                    |                                             |                  |                   |                                               |                                                    |
|-------------------------------------------------------------------------------------|----------------------------------------------------------------------------------------------------|----------------------------------------------------------------------------------------------------|-------------------------------------------|----------------------------------------------------------------------------------------------------|---------------------------------------------|------------------|-------------------|-----------------------------------------------|----------------------------------------------------|
| М                                                                                   | ain                                                                                                    | Advar                                                                                                    | nced                                      | Securit                                                                                                    | ty .                                        | Server           | B                 | oot                                           | Exit                                               |
| Systa<br>Cons<br>Ever<br>RB-<br>Boot<br>Ther<br>BMC<br>Post<br>AC-L<br>Powe<br>Plat | tem Mana<br>sole Rec<br>ont Log (<br>art NMI<br>-2 Polic<br>t Monito<br>t Monito<br>t Monito<br>t Error<br>IRQ:<br>t Error<br>LINK:<br>ar On De<br>tform Ev | agement<br>lirectio<br>configur<br>on SERR<br>yy:<br>oring:<br>oring Po<br>usor:<br>Pause:<br>alay Tim<br>rent Fil | n<br>ation<br>:<br>licy:<br>e:<br>tering: | [Enabled]<br>[Disable<br>[Disabled]<br>[Enabled]<br>[IRa 11]<br>[Enabled]<br>[Last Str<br>[ 20]<br>[Enabled] | ]<br>BSP]<br>d]<br>Times]<br>]<br>ate]<br>] |                  |                   | Item :<br>Additiona<br>view serv<br>features. | Specific Help<br>Il setup menu to<br>rer managment |
| F1<br>Esc                                                                           | Help<br>Exit                                                                                                    | $\stackrel{\uparrow\downarrow}{\longleftrightarrow}$                                                               | Select<br>Select                          | Item<br>Menu                                                                                                 | - / +<br>Enter                              | Change<br>Select | Values<br>▶ Sub-M | F9<br>enu F10                                 | Setup Defaults<br>Save and Exit                    |

#### 各項目については次の表を参照してください。

| 項目                     | パラメータ                                                                      | 説明                                                                                                    |
|------------------------|----------------------------------------------------------------------------|----------------------------------------------------------------------------------------------------|
| System Management      | _                                                                          | サブメニューを表示します。156ページ<br>を参照してください。                                                                                                    |
| Console Redirection    | _                                                                          | サブメニューを表示します。158ページ<br>を参照してください。                                                                                                    |
| EventLog Configuration | _                                                                          | サブメニューを表示します。159ページ<br>を参照してください。                                                                                                    |
| Assert NMI on SERR     | Disabled<br>[Enabled]                                                      | PCI SERRのサポートを設定します。                                                                                                    |
| FRB-2 Policy           | Disable FRB2 Timer<br>[Disable BSP]<br>Do Not Disable BSP<br>Retry 3 Times | FRBレベル2のタイマに関する設定をします。                                                                                                    |
| Boot Monitoring        | [Disabled]<br>5 Minutesから<br>60 Minutesの5分単位                               | 起動監視機能の有効/無効とタイムアウト<br>までの時間を設定します。この機能を使<br>用する場合は、ESMPRO/ServerAgent<br>をインストールしてください。<br>ESMPRO/ServerAgentをインストール<br>していないOSから起動する場合には、こ<br>の機能を無効にしてください。 |

| 項目                       | パラメータ                                                 | 説明                                                                                                    |
|--------------------------|-------------------------------------------------------|----------------------------------------------------------------------------------------------------|
| Boot Monitoring Policy   | [Retry 3 Times]<br>Retry Service Boot<br>Always Reset | 起動監視時にタイムアウトが発生した場<br>合の処理を設定します。<br>[Retry 3 Times]に設定すると、タイムア<br>ウトの発生後にシステムをリセット<br>し、OS起動を3回まで試行します。<br>[Retry Service Boot]に設定すると、タイ<br>ムアウト発生後にシステムをリセット<br>し、OS起動を3回まで試行します。その<br>後、サービスパーティション*から起動<br>を3回試み、3回とも失敗した場合は起動<br>を停止します。<br>[Always Reset]に設定すると、タイムア<br>ウト発生後にOS起動を常に試みます。<br>* システムにサービスパーティションが<br>存在しない場合は、システムパーティ<br>ションからOS起動を無限に試みます。 |
| Thermal Sensor           | Disabled<br>[Enabled]                                 | 温度センサ監視機能の有効/無効を設定します。有効にすると、温度の異常を検出した場合にPOSTの終わりでいったん停止します。                                                                                                    |
| BMC IRQ                  | Disabled<br>[IRQ11]                                   | BMC割り込みのIRQを設定します。                                                                                                    |
| Post Error Pause         | Disabled<br>[Enabled]                                 | POSTの実行中にエラーが発生した際<br>にPOSTの終わりでPOSTをいったん停止<br>するかどうか設定します。                                                                                                    |
| AC-LINK                  | Stay Off<br>[Last State]<br>Power On                  | ACリンク機能を設定します。AC電源が<br>再度供給されたときのシステムの電源の<br>状態を設定します(下記参照)。                                                                                                    |
| Power On Delay Time      | [20] - 255                                            | DC電源をONにするディレイ時間を20秒<br>から255秒の間で設定します。AC-LINK<br>で「Last State」または「Power On」に<br>設定している場合に有効となります。                                                                                                    |
| Platform Event Filtering | Disabled<br>[Enabled]                                 | EXPRESSSCOPEエンジンの通報機能が<br>設定されている場合は、意味を持ちません。                                                                                                    |

[ ]: 出荷時の設定

「AC-LINK」の設定と本体のAC電源がOFFになってから再度電源が供給されたときの動作を次の表に示します。

|                                  | 設定       |            |          |  |  |  |
|----------------------------------|----------|------------|----------|--|--|--|
| AC<br>電源<br>OFF<br>の<br>前の<br>仏窓 | Stay Off | Last State | Power On |  |  |  |
| 動作中                              | Off      | On         | On       |  |  |  |
| 停止中(DC電源もOffのとき)                 | Off      | Off        | On       |  |  |  |
| 強制電源OFF*                         | Off      | Off        | On       |  |  |  |

\* POWERスイッチを4秒以上押し続ける操作です。強制的に電源をOFFにします。

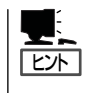

UPSに接続しているは「Power On」に設定します。

UPSに接続している場合も10秒以上経過してからONになるようにスケジューリングの設定 をしてください。

### System Management

Serverメニューで「System Management」を選択し、<Enter>キーを押すと、以下の画面が 表示されます。

|                             | Server            |                                                 |
|-----------------------------|-------------------|-------------------------------------------------|
| System Man                  | agement           | Item Specific Help                              |
| BIOS Version:               | 0008              | All items on this menu<br>cannot be modified in |
| Board Part Number:          | 856-126558-003    | user mode. If any                               |
| Board Serial Number:        | 123456789012      | items require changes,                          |
| System Part Number:         | EN8100-12663      | please consult your                             |
| System Serial Number:       | 1234567           | system Supervisor.                              |
| Chassis Part Number:        | 856-126558-001    |                                                 |
| Chassis Serial Number:      | 01                |                                                 |
| Onboard LAN1 MAC Address:   | 00-16-E6-5C-E0-D2 |                                                 |
| Onboard LAN2 MAC Address:   | 00-16-E6-5C-E0-D3 |                                                 |
| Management LAN MAC Address: | 00-C0-DD-00-EB-D8 |                                                 |
| BMC Device ID:              | 30                |                                                 |
| BMC Device Revision:        | 01                |                                                 |
| BMC Firmware Revision:      | 0F.07             |                                                 |
| SDR Revision:               | 00.06             |                                                 |
|                             |                   |                                                 |

項目については次ページの表を参照してください。

| 項目                            | パラメータ | 説明                                                                    |
|-------------------------------|-------|-----------------------------------------------------------------------|
| BIOS Version                  |       | BIOSのバージョンを表示します(表示のみ)。                                               |
| Board Part Number             | _     | マザーボードの部品番号を表示します<br>(表示のみ)。                                          |
| Board Serial Number           | _     | マザーボードのシリアル番号を表示しま<br>す(表示のみ)。                                        |
| System Part Number            | _     | 本体のコードを表示します(表示の<br>み)。                                               |
| System Serial Number          | _     | 本体のシリアル番号を表示します(表示<br>のみ)。                                            |
| Chassis Part Number           |       | シャーシの部品番号を表示します(表示<br>のみ)。                                            |
| Chassis Serial Number         |       | シャーシのシリアル番号を表示します<br>(表示のみ)。                                          |
| On board LAN 1 MAC<br>Address | _     | オンボード上のネットワークコントロー<br>ラ1のMAC Addressを表示します(表示<br>のみ)。                 |
| On board LAN 2 MAC<br>Address | _     | オンボード上のネットワークコントロー<br>ラ2のMAC Addressを表示します(表示<br>のみ)。                 |
| Management LAN MAC<br>Address | _     | マネージメントコントローラ上のネット<br>ワークコントローラのMAC Addressを表<br>示します(表示のみ)。          |
| BMC Device ID                 | _     | BMC(Baseboard Management<br>Controller)のデバイスIDを表示します<br>(表示のみ)。       |
| BMC Device Revision           | _     | BMC(Baseboard Management<br>Controller) デバイスのレビジョンを表示<br>します(表示のみ)。   |
| BMC Firmware Revision         | _     | BMC(Baseboard Management<br>Controller)ファームウェアのレビジョン<br>を表示します(表示のみ)。 |
| SDR Revision                  | _     | SDR(Sensor Data Record)のレビジョン<br>を表示します(表示のみ)。                        |
| PIA Revision                  | _     | PIA(Platform Information Area)のレビジョンを表示します(表示のみ)。                     |

## **Console Redirection**

Serverメニューで「Console Redirection」を選択し、<Enter>キーを押すと、以下の画面が 表示されます。

| Phoe                                                                                                    | nix cME FirstBIOS Pro Setup Util                                                           | ity                                                                                                    |
|----------------------------------------------------------------------------------------------------|--------------------------------------------------------------------------------------------|----------------------------------------------------------------------------------------------------|
| Console R                                                                                                    | edirection                                                                                 | Item Specific Help                                                                                                    |
| BIOS Redirection Port:<br>ACPI Redirection Port:<br>Baud Rate:<br>Flow Control:<br>Terminal Type:<br>Remote Console Reset: | [ <mark>Þisəbled</mark> ]<br>[Disəbled]<br>[19.2K]<br>[CTS/RTS]<br>[PC ANSI]<br>[Disəbled] | Selects the Serial port<br>to use for Console Redi-<br>rection.<br>"Disabled" completely<br>disables Console Redire-<br>ction. |
| F1 Help ↑↓ Select I<br>Esc Exit ←→ Select M                                                                                | tem — /+ Change Values<br>enu Enter Select ▶ Sub-Me                                        | F9 Setup Defaults                                                                                                    |

#### 項目については次の表を参照してください。

| 項目                    | パラメータ                                        | 説明                                              |
|-----------------------|----------------------------------------------|-------------------------------------------------|
| BIOS Redirection Port | [Disabled]<br>Serial Port A<br>Serial Port B | コンソール端末が接続されているシリア<br>ルポートを設定します。               |
| ACPI Redirection Port | [Disabled]<br>Serial Port A<br>Serial Port B | OS動作中に使用するコンソール端末が接<br>続されているシリアルポートを設定しま<br>す。 |
| Baud Rate             | 9600<br>[19.2k]<br>38.4k<br>57.6k<br>115.2k  | コンソール端末との通信速度(ボーレー<br>ト)を設定します。                 |
| Flow Control          | None<br>XON/XOFF<br>[CTS/RTS]<br>CTS/RTS+CD  | フロー制御の方法を設定します。                                 |
| Terminal Type         | (PC ANSI)<br>VT 100+<br>VT-UTF8              | ターミナル端末の種別を選択します。                               |
| Remote Console Reset  | [Disabled]<br>Enabled                        | コンソール端末からリセットコマンドの<br>有効/無効を設定します。              |

# EventLog Configuration

Serverメニューで「Event Log Configuration」を選択し、<Enter>キーを押すと、以下の画面が表示されます。

| Phoenix cME FirstBIOS Pro Setup Utility    |                                                                 |  |  |  |  |
|--------------------------------------------|-----------------------------------------------------------------|--|--|--|--|
| Server                                     |                                                                 |  |  |  |  |
| Event Log Configuration                    | Item Specific Help                                              |  |  |  |  |
| Clear All Event Logs : [Enter]             | The system event log<br>will be cleared if<br>selecting "Yes" . |  |  |  |  |
|                                            |                                                                 |  |  |  |  |
| F1 Help ↑↓ Select Item - / + Change Values | F9 Setup Defaults                                               |  |  |  |  |

項目については次の表を参照してください。

| 項目                  | パラメータ | 説明                                                                |
|---------------------|-------|-------------------------------------------------------------------|
| Clear all Event Log | Enter | <enter>キーを押すと確認画面が表示され、「Yes」を選ぶと保存されている<br/>エラーログを初期化します。</enter> |

# Boot

カーソルを「Boot」の位置に移動させると、起動順位を設定するBootメニューが表示されます。

| Phoenix cME FirstBIOS Pro Setup Utility                                                                             |                                                                                                    |                                                                             |                               |                                                                                            |                                                                                                    |  |  |
|----------------------------------------------------------------------------------------------------|----------------------------------------------------------------------------------------------------|-----------------------------------------------------------------------------|-------------------------------|--------------------------------------------------------------------------------------------|----------------------------------------------------------------------------------------------------|--|--|
| Main                                                                                                    | Advanced                                                                                                    | Security                                                                    | Server                        | Boot                                                                                       | Exit                                                                                                    |  |  |
| Boot prit<br>1: USB<br>2: IDE<br>3: USB<br>4: USB<br>5: IDE<br>6: PCI<br>7: PCI<br>8:<br>Excluded<br>: USB<br>: PCI | rity order:<br>CDROM:<br>CD: MATSHITATADV<br>FDC:Y-E DATA USB<br>KEY:<br>HDD: HDS722580VL<br>SCSI:<br>BEV: IBA GE Slot<br>from boot order:<br>HDD:<br>BEV: IBA GE Slot | D-ROM SR-8589-(:<br>-FDU-(USB 1.1)<br>SA80-(SO)<br>OAOO v1240<br>OBOO v1240 | 5                             | Ke<br>cc<br>Up<br>se<br><t+<br>t+<br/>t+<br/>t+<br/>t+<br/>cs<br/>df<br/>df<br/>cf</t+<br> | Item Specific Help<br>eys used to view or<br>onfigure devices:<br>> and Down arrows<br>elect a device.<br>>> and <-> moves<br>the device up or down.<br>>> and <-> specifies<br>the device fixed or<br>emovable.<br><> exclude or include<br>the device to boot.<br>Shift + 1> enables or<br>isables a device.<br>1 - 4> Loads default<br>pot sequence. |  |  |
| F1 Help<br>Esc Exit                                                                                                 | †↓ Select<br>←→ Select                                                                                                    | Item -/+<br>Menu Enter                                                      | Change Value<br>Select ▶ Sub- | s<br>-Menu                                                                                 | F9 Setup Defaults<br>F10 Save and Exit                                                                                                    |  |  |

システムは起動時にこのメニューで設定した順番にデバイスをサーチし、起動ソフトウェア を見つけるとそのソフトウェアで起動します。

<↑>キー/<↓>キー、<+>キー/<->キーで起動デバイスの優先順位を変更できます。 各機器の位置へ<↑>キー/<↓>キーで移動させ、<+>キー/<->キーで優先順位を変更できます。

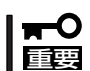

EXPRESSBUILDER(SE)やバックアップCD-ROMを起動する場合は、上図に示す順番 に設定してください。 カーソルを「Exit」の位置に移動させると、Exitメニューが表示されます。

|                                  |                                                                           |                                                         | Phoe                  | enix cME F   | irstBIO        | S Pro S          | etup Utili        | ity                                   |                                  |                         |
|----------------------------------|---------------------------------------------------------------------------|---------------------------------------------------------|-----------------------|--------------|----------------|------------------|-------------------|---------------------------------------|----------------------------------|-------------------------|
|                                  | Main                                                                      | Advan                                                   | ced                   | Securi       | ty             | Server           | • Bo              | pot                                   | Exit                             |                         |
| Ex<br>Ex<br>Lo<br>Sa<br>Di<br>Sa | it Saving<br>it Discar<br>ad Setup<br>ve Custom<br>sacard Ch<br>ve Change | Changes<br>ding Cha<br>Default<br>Default<br>anges<br>s | s<br>anges<br>s<br>ts | EEnte        | r]             |                  |                   | Item<br>Exit Sys<br>save you<br>CMOS. | Specific<br>tem Setu<br>r change | : Help<br>p and<br>s to |
| F1<br>Esc                        | Help<br>Exit                                                              | †↓ s<br>←→ s                                            | Select I<br>Select M  | ltem<br>Menu | - / +<br>Enter | Change<br>Select | Values<br>Sub-Men | F9<br>u F10                           | Setup D<br>Save ar               | efaults<br>d Exit       |

このメニューの各オプションについて以下に説明します。

#### • Exit Saving Changes

新たに選択した内容をCMOSメモリ(不揮発性メモリ)内に保存してSETUPを終わらせる 時に、この項目を選択します。Exit Saving Changesを選択すると、確認の画面が表示 されます。ここで、「Yes」を選ぶと新たに選択した内容をCMOSメモリ内に保存して SETUPを終了し、システムは自動的にシステムを再起動します。

#### • Exit Discarding Changes

新たに選択した内容をCMOSメモリ内に保存しないでSETUPを終わらせたい時にこの項 目を選択します。ここで、「No」を選択すると、変更した内容を保存しないでSETUPを終 わらせ、システムは自動的にシステムを再起動します。「Yes」を選択すると変更した内 容をCMOSメモリ内に保存してSETUPを終了し、システムは自動的にシステムを再起動 します。

#### Load Setup Defaults

SETUPのすべての値をデフォルト値に戻したい時に、この項目を選択します。Load Setup Defaultsを選択すると、確認の画面が表示されます。ここで、「Yes」を選択する と、デフォルト値に戻ります。「No」を選択するとExitメニューの画面に戻ります。

### **⊨**0重要

このオプションを実行すると、「Advanced」の「Peripheral Configuration」メニューの 「SATA RAID Enabled」が「Disabled」に設定されます。SATA内蔵ハードディスクドライブ をディスクアレイで使用している場合は、SETUPを終了する前に「Enabled」に変更し、設定 内容を保存してください。設定を変更せずに再起動するとハードディスクドライブのデータを 壊すおそれがあります。

### 

「SATA RAID Enabled」メニューを表示させるには、「Advanced」メニューの「Peripheral Configuration」→「SATA Controller Mode Option」を「Enhanced」に設定してください。

#### • Discard Changes

今まで変更した内容を破棄し、SETUPを起動する以前の設定に戻します。

• Save Changes

今まで変更した内容を保存し、SETUPを続けます。

# リセットとクリア

本装置が動作しなくなったときやBIOSで設定した内容を出荷時の設定に戻すときに参照してください。

# リセット

OSが起動する前に動作しなくなったときは、<Ctrl>キーと<Alt>キーを押しながら、<br/><Delete>キーを押してください。リセットを実行します。

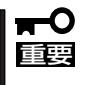

リセットは、本体のDIMM内のメモリや処理中のデータをすべてクリアしてしまいます。 ハングアップしたとき以外でリセットを行うときは、本装置がなにも処理していないことを 確認してください。

# 強制電源OFF

OSからシャットダウンできなくなったときや、POWERスイッチを押しても電源をOFFにで きなくなったとき、リセットが機能しないときなどに使用します。

本体のPOWERスイッチを4秒ほど押し続けてください。電源が強制的にOFFになります。 (電源を再びONにするときは、電源OFFから約10秒ほど待ってから電源をONにしてください。)

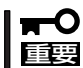

リモートパワーオン機能を使用している場合は、一度、電源をONにし直して、OSを起動 させ、正常な方法で電源をOFFにしてください。

# CMOSメモリ・パスワードのクリア

CMOSメモリに保存されている内容をクリアする場合は本体内部のコンフィグレーション ジャンパスイッチを操作して行います。

- CMOSメモリの内容をクリアするとBIOSセットアップユーティリティの設定内容がす でてデフォルトの設定に戻ります。
  - その他のジャンパの設定は変更しないでください。装置の故障や誤動作の原因となります。
  - CMOSメモリの内容をクリアすると、BIOS SETUPユーティリティの「Advanced」 メニューの「SATA RAID Enabled」が「Disabled」に設定されます。SATA内蔵ハー ドディスクドライブをディスクアレイで使用している場合は、CMOSメモリのクリア 後、BIOS SETUPユーティリティを起動して、上記設定を「Enabled」に変更し、設定 内容を保存してください。設定を変更せずに起動するとハードディスクドライブのデー タを壊すおそれがあります。

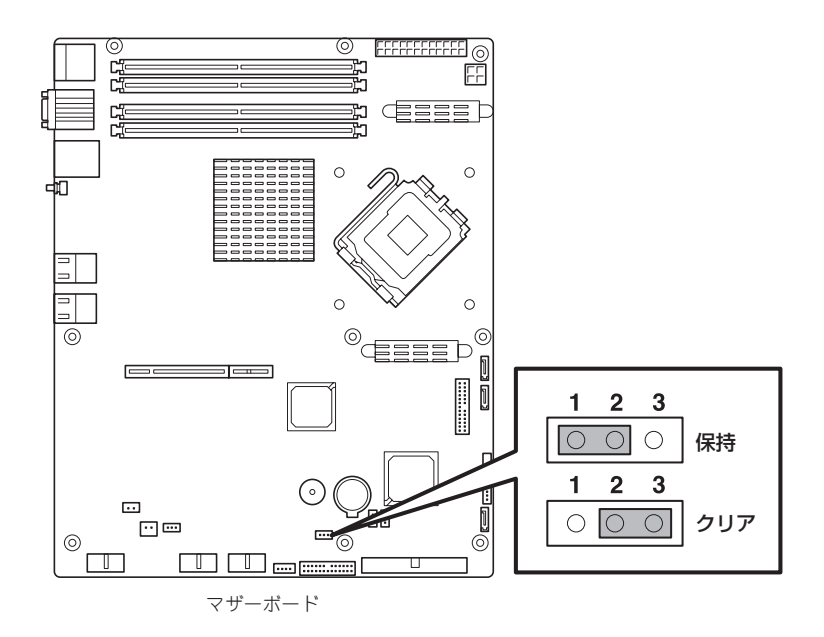

次にクリアする方法を示します。

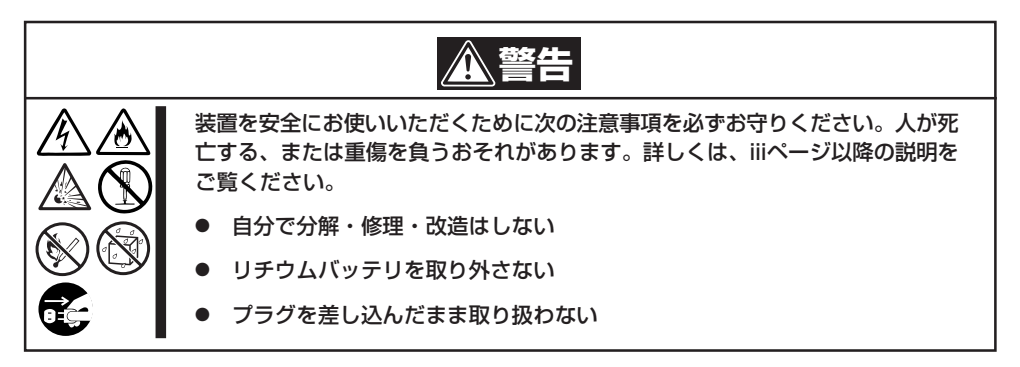

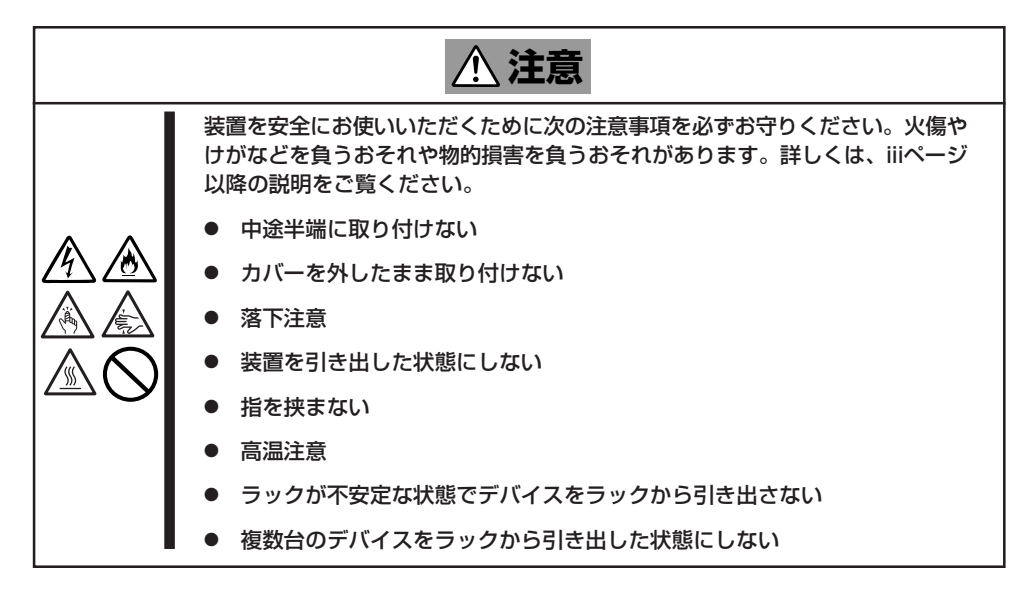

本体内部の部品は大変静電気に弱い電子部品です。本体の金属フレーム部分などに触れて身体の静電気を逃がしてから取り扱ってください。内部の部品や部品の端子部分を素手で触らないでください。静電気に関する説明は115ページで詳しく説明しています。

- 1. 116ページを参照して準備をする。
- 2. ジャンパスイッチの設定を「保持」から「クリア」に変更する。
  - **\_-**0 iii
  - 本体のジャンパピン2-3に付いているクリップを使用してください。
  - クリップをなくさないよう注意してください。
- 3. 3秒ほど待ってジャンパスイッチの設定を元に戻す。
- 4. 本体を元どおりに組み立ててPOWERスイッチを押す。
- 5. POST中に<F2>キーを押してBIOSセットアップユーティリティを起動して設定し直す。

# 割り込みライン

割り込みラインは、出荷時に次のように割り当てられています。オプションを増設するときなどに参考に してください。

| IRQ | 周辺機器(コントローラ)          | IRQ | 周辺機器(コントローラ) |
|-----|-----------------------|-----|--------------|
| 0   | システムタイマ               | 12  | -            |
| 1   | -                     | 13  | 数値演算プロセッサ    |
| 2   | -                     | 14  | プライマリIDE     |
| 3   | COM Bシリアルポート          | 15  | セカンダリIDE     |
| 4   | COM Aシリアルポート          | 16  | LAN1         |
| 5   | PCI                   | 17  | LAN2         |
| 6   | -                     | 18  | -            |
| 7   | PCI                   | 19  | VGA          |
| 8   | リアルタイムクロック            | 20  | USB2         |
| 9   | ACPI-Compliant System | 21  | USB          |
| 10  | PCI                   | 22  | USB          |
| 11  | BMC IRQ               | 23  | USB          |